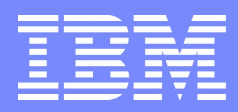

IBM Software Group | Information Management

## IMS Tools – Adding intelligence to tooling

Eugene Dong Silicon Valley Lab, San Jose, CA edong@us.ibm.com

© 2011 IBM Corporation

ALSINESS WARTINES

### Agenda

### Smarter Reorgs

### Analyzing Complex Transactions

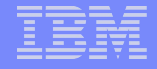

#### Disclaimer

© Copyright IBM Corporation 2011. All rights reserved.

U.S. Government Users Restricted Rights - Use, duplication or disclosure restricted by GSA ADP Schedule Contract with IBM Corp.

THE INFORMATION CONTAINED IN THIS PRESENTATION IS PROVIDED FOR INFORMATIONAL PURPOSES ONLY. WHILE EFFORTS WERE MADE TO VERIFY THE COMPLETENESS AND ACCURACY OF THE INFORMATION CONTAINED IN THIS PRESENTATION, IT IS PROVIDED "AS IS" WITHOUT WARRANTY OF ANY KIND, EXPRESS OR IMPLIED. IN ADDITION, THIS INFORMATION IS BASED ON IBM'S CURRENT PRODUCT PLANS AND STRATEGY, WHICH ARE SUBJECT TO CHANGE BY IBM WITHOUT NOTICE. IBM SHALL NOT BE RESPONSIBLE FOR ANY DAMAGES ARISING OUT OF THE USE OF, OR OTHERWISE RELATED TO, THIS PRESENTATION OR ANY OTHER DOCUMENTATION. NOTHING CONTAINED IN THIS PRESENTATION IS INTENDED TO, NOR SHALL HAVE THE EFFECT OF, CREATING ANY WARRANTIES OR REPRESENTATIONS FROM IBM (OR ITS SUPPLIERS OR LICENSORS), OR ALTERING THE TERMS AND CONDITIONS OF ANY AGREEMENT OR LICENSE GOVERNING THE USE OF IBM PRODUCTS AND/OR SOFTWARE.

IBM, the IBM logo, ibm.com, IMS, and z/OS are trademarks or registered trademarks of International Business Machines Corporation in the United States, other countries, or both. If these and other IBM trademarked terms are marked on their first occurrence in this information with a trademark symbol (® or ™), these symbols indicate U.S. registered or common law trademarks owned by IBM at the time this information was published. Such trademarks may also be registered or common law trademarks in other countries. A current list of IBM trademarks is available on the Web at "Copyright and trademark information" at www.ibm.com/legal/copytrade.shtml

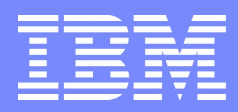

IBM Software Group | Information Management

## IMS Tools – Smarter Reorgs

Fix the Right Problem and Reorg it and You're Done

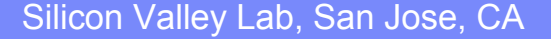

© 2011 IBM Corporation

AUSINES MACHINE

5

#### IBM

#### **Objective of IMS Database Reorganization Expert**

Help customers perform these tasks more efficiently with decreasing number of skilled DBAs.

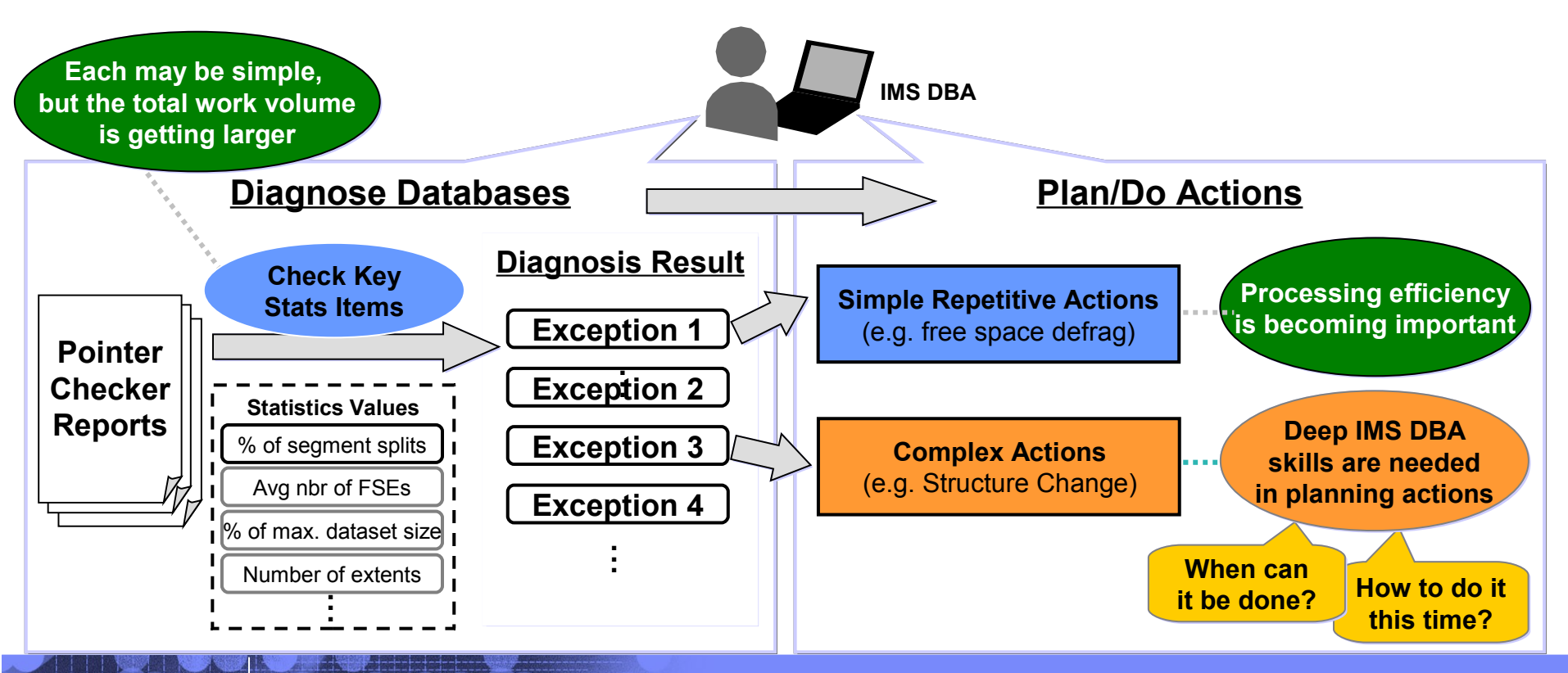

© 2011 IBM Corporation

#### IMS Database Reorganization Expert – 3 objectives

**IBM Software Group** 

#### 1. Policy-based database space management

- Exceptional states of database space usage are named
- Rules for exception detection are documented in a policy
- Target/method of exception notification are documented in the policy
- 2. Policy-based automated operation
- The policy is used to detect reorganization need
- Free space reorg. can be done conditionally based on the policy
- Effectiveness of each free space reorg. can be evaluated
- 3. Central management of information and data
- Policies are kept and managed in a repository
- Statistics data needed for exception detection are kept in a repository
- History of exceptions and reorganizations are kept also in a repository

Document DBA knowledge

Automate repetitive tasks

Keep info/data in one place

IBM

© 2011 IBM Corporation

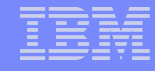

### IMS Database Reorganization Expert – Follow-on product of IMS Parallel Reorganization

New *Smart Reorg Utility* extends Parallel Reorg Driver capability to provide smarter way of reorganization.

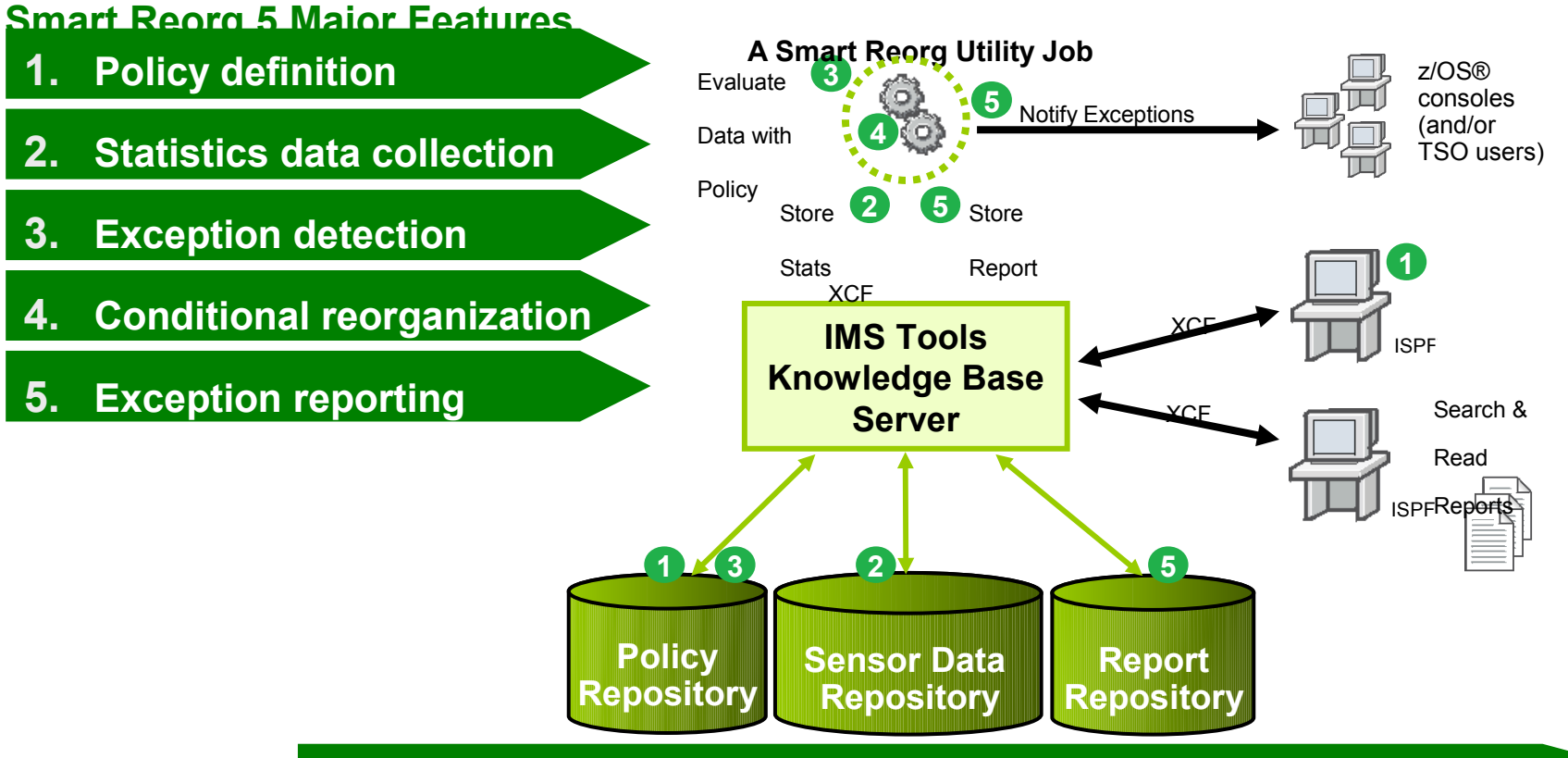

All information and data are managed by IMS Tools Knowledge Base

#### | IBM Software Group

### IMS Tools Knowledge Base

Information and data for smarter reorganization

#### Smart Reorg Utility

- Uses and/or generates the following information and data
  - Reorganization Policies
  - Database Sensor Data (database space statistics)
  - Database Diagnosis Reports

#### **ISPF Policy User Interface**

- Provided by IMS Tools Base Policy Services
- Used to define and manage policies

#### ISPF Report User Interface

8

 Used to search and view reports of various IMS Tools

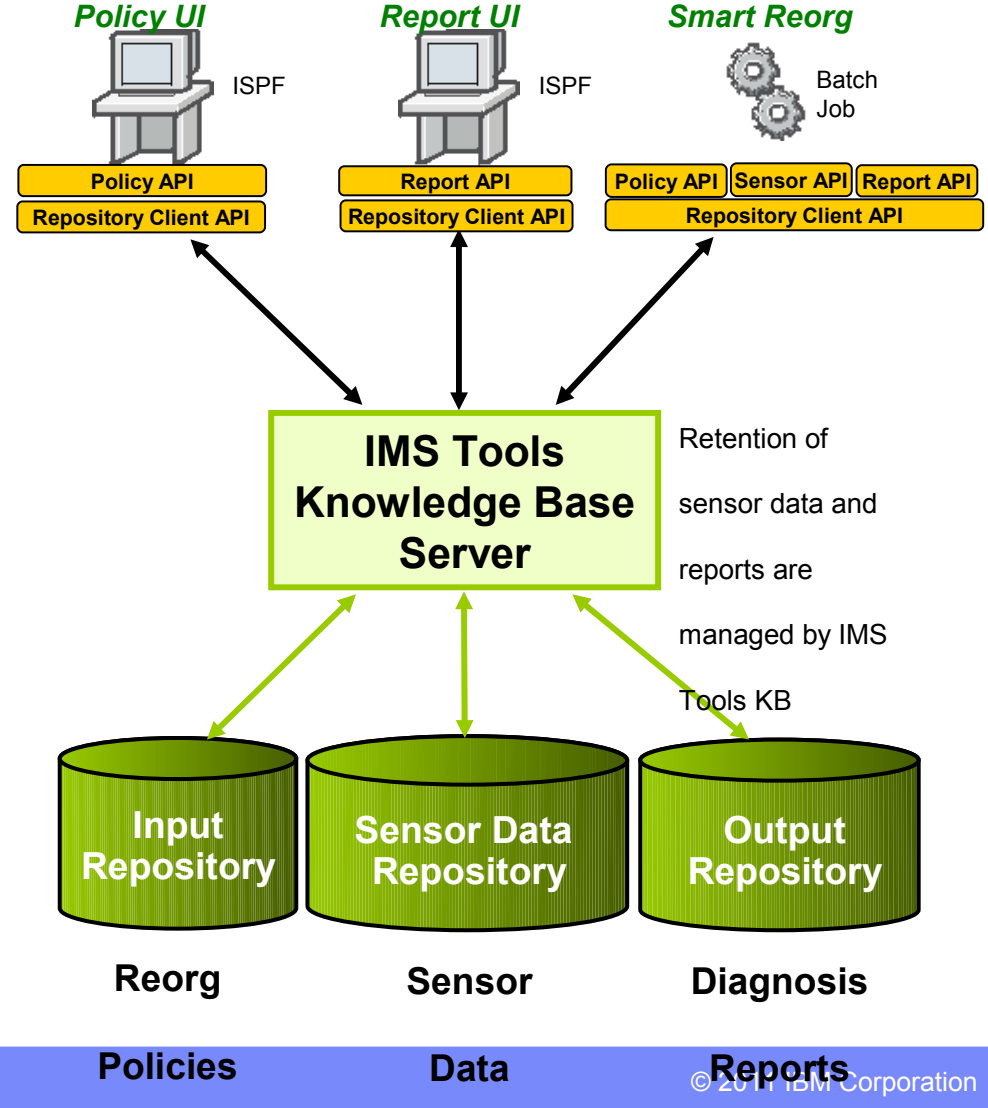

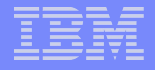

### Policy-based Database Space Management

Decision criteria and recommended actions are documented in a policy, and policies are kept in a centrally managed repository.

### Policy-based Database Space Management – A policy describes decision criteria

#### **Reorganization policy**

- Describes
  - Criteria for exception detection
  - Action for detected exceptions
  - Destinations and methods of exception notification
- Can be defined
  - For a database type
  - For an individual database
  - For a group of databases
- Can be associated
  - With one or more Smart Reorg jobs through utility control statements

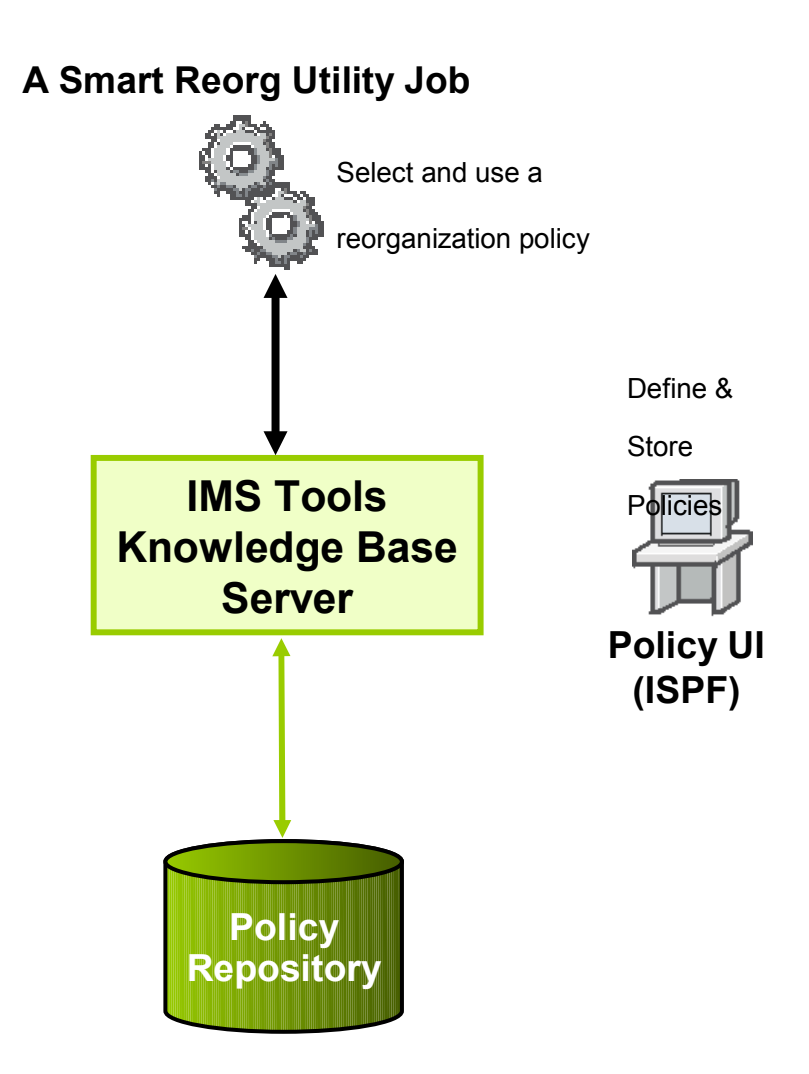

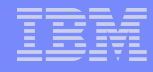

#### Policy-based Database Space Management – Structure of a policy description

#### Major components of a policy

**IBM Software Group** 

- Rules that detect exceptions
- Exception-based action list

#### A Rule

- Has two elements:
  - Condition
  - Exception

#### **Action List**

 Defines an exception-to-action mapping

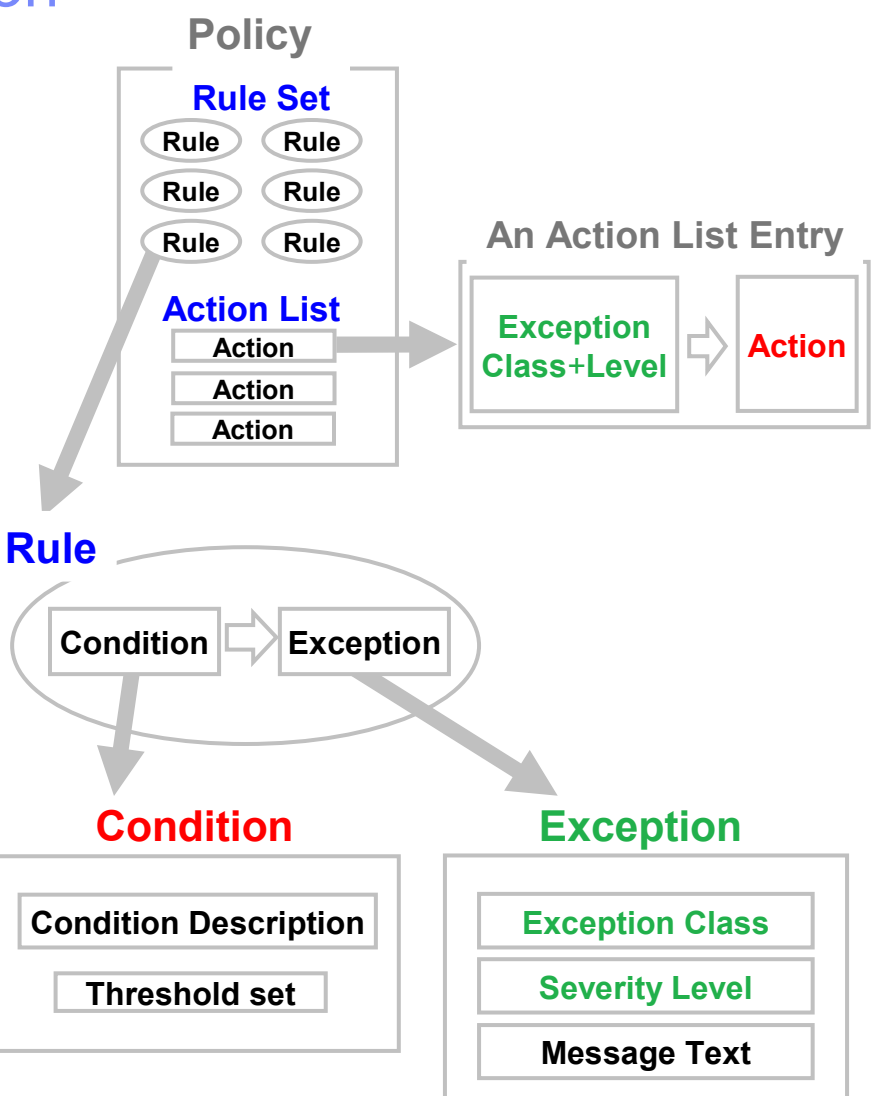

#### IBM Software Group

#### Policy-based Database Space Management – A rule describes an exception detection criteria *A rule condition is defined as a pair of:*

- An evaluation condition
  - Describes what data are evaluated and how
- A set of threshold values
  - Customizable

#### Sensor Data to Evaluate

#### DB\_PCT\_OF\_MAX\_DS\_SIZE

The percentage of allocated bytes (bytes for High Allocated RBA) compared to the maximum size (4 GB or 8 GB).

#### DB\_PCT\_BYTES\_FREE\_SPACE

The percentage of bytes of total free spaces to the total used bytes for the data set.

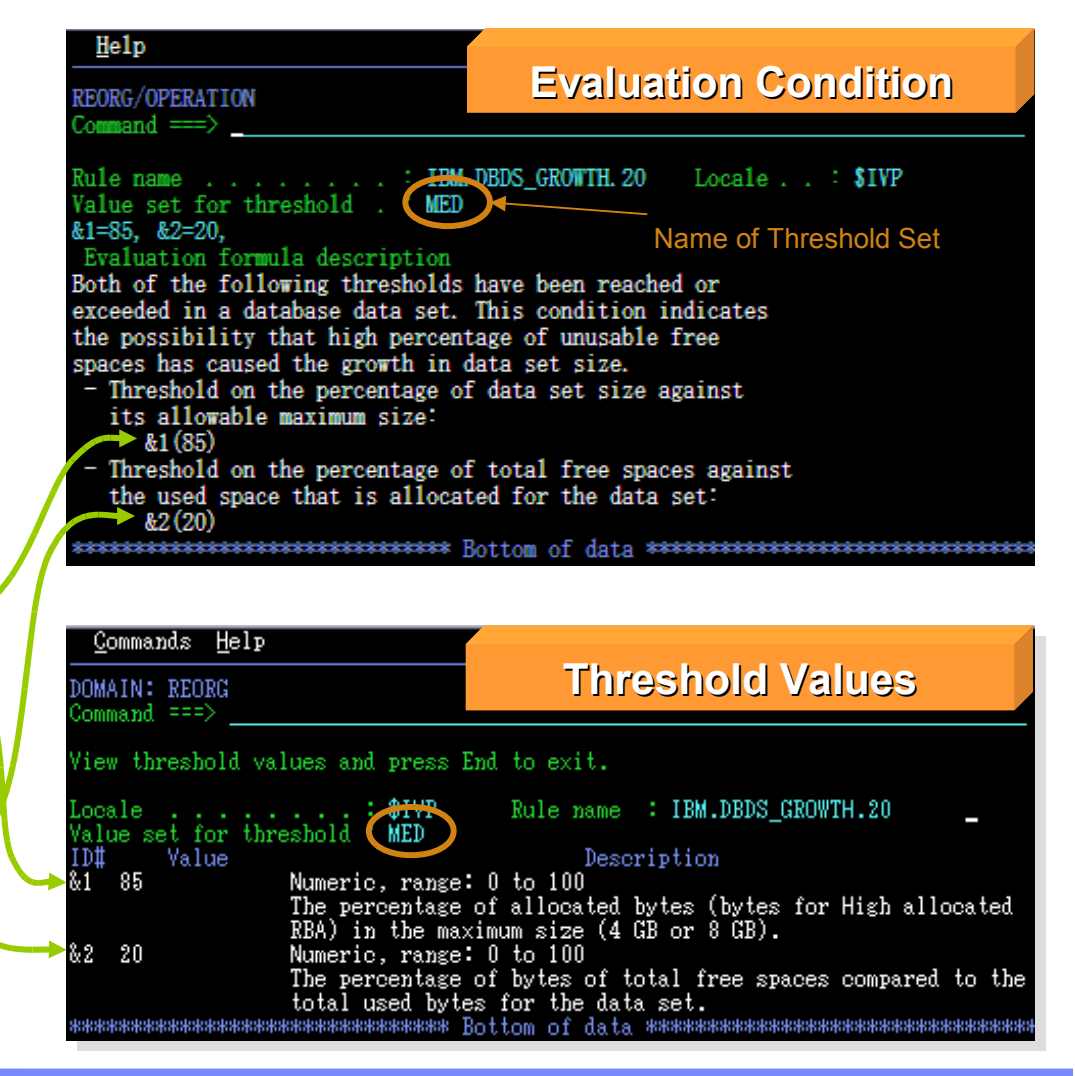

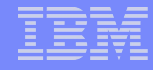

#### Policy-based Database Space Management – Describing an exception

#### **Exception Class**

- A specific category of database states being monitored
- Defined by IBM

#### **Exception Severity Level**

- The severity of an exception detected by the Rule Condition
- Can be chosen from three levels

#### Exception Message Text

- The text describing the exception
- Can be modified

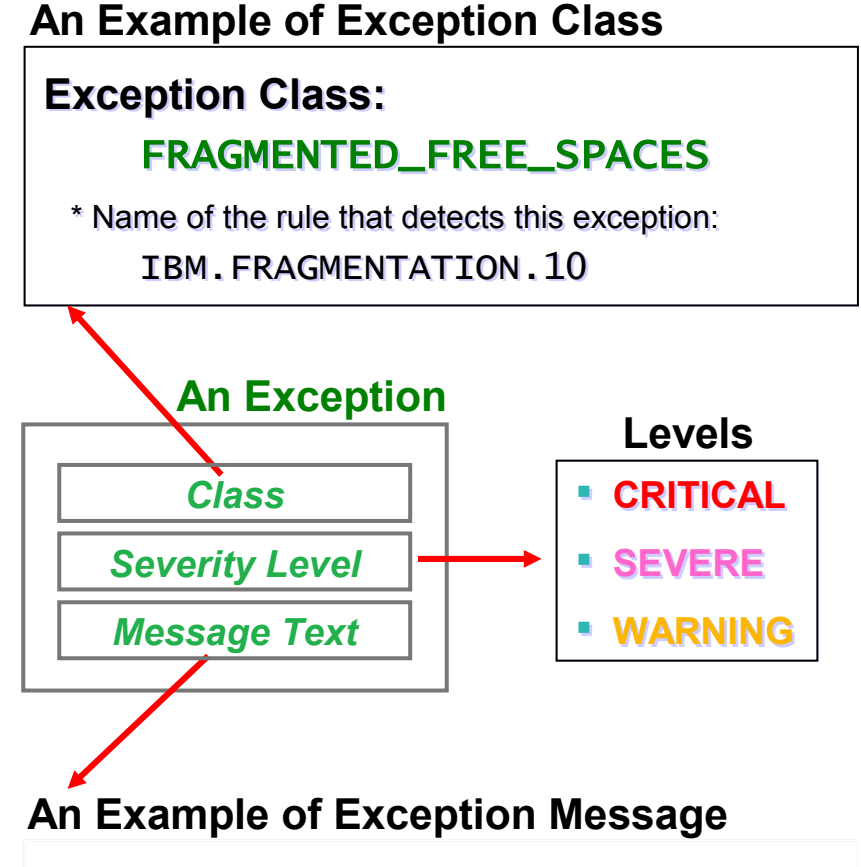

## "The fragmentation of free space in %RESOURCE% has increased"

\* The symbol %RESOURCE% is replaced by a DBD name or a partition name.

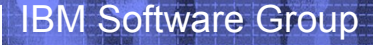

#### Policy-based Database Space Management Describing an action

#### **Exception-to-Action mapping**

- Each rule is associated with an exception class
- The threshold set selected for the rule is associated with a severity level of the exception
- An action is associated with a pair of an exception class and its severity level

Rule

Exception

**Exception Class** 

Severity Level

Message Text

Condition

Formula

**Threshold Set** 

Policy Rule Set

Action List

Action

Action

Action

Rule

Rule

Rule

Exception

Class

+Level

Rule

Rule

Rule

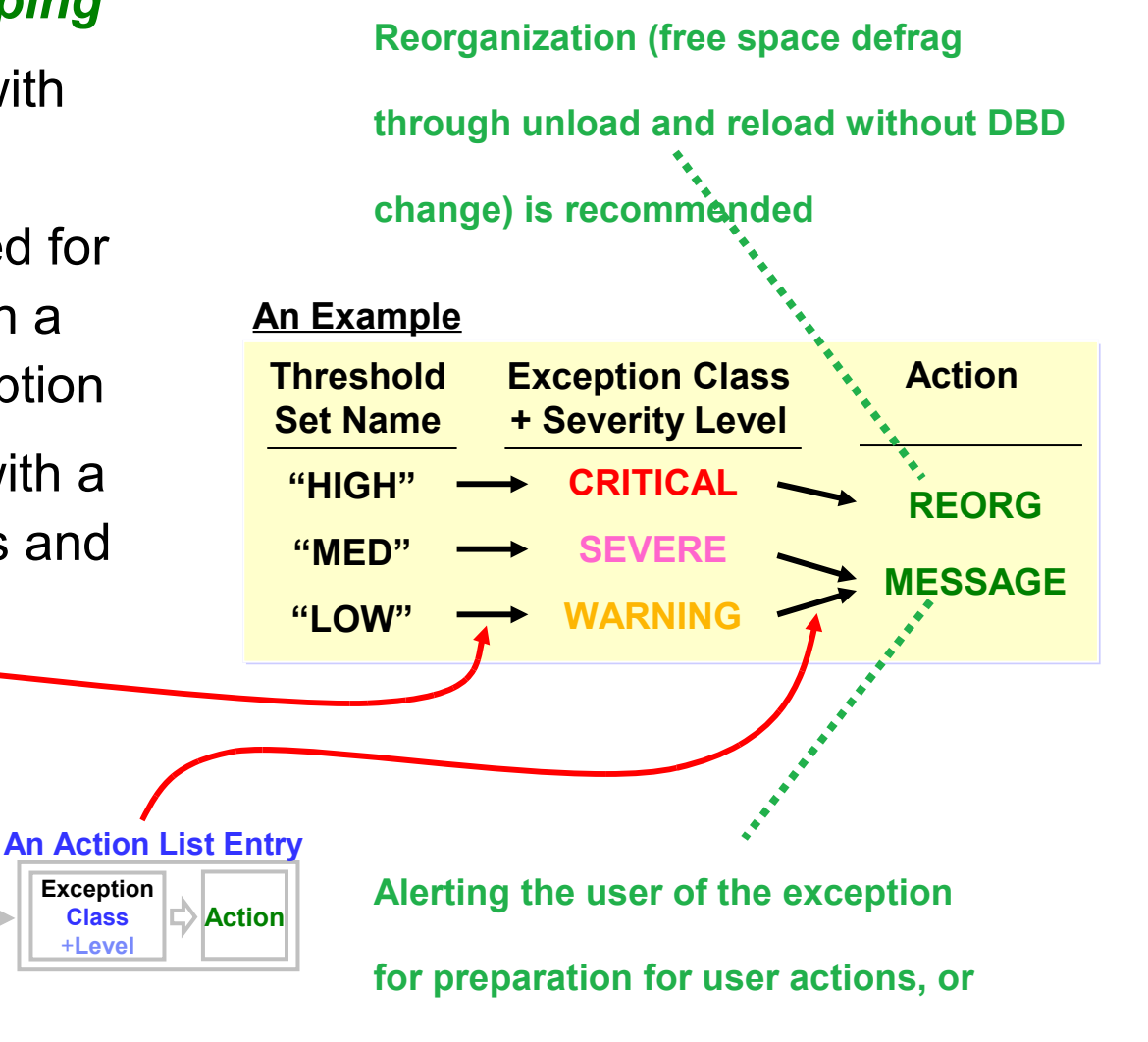

for immediate user actions

#### IBM Software Group

#### Policy-based Database Space Management – IBM-provided templates *IBM provides policies and rules* A PDS

- Provided as a PDS member
- Installed into ITKB Input Repository as a set of policy/rule "templates"

#### **Customization**

 The installed policy/rule templates can be copied and customized

#### Import and export

- The copied/customized templates can be exported
  - For importing them into another environment
  - For backup

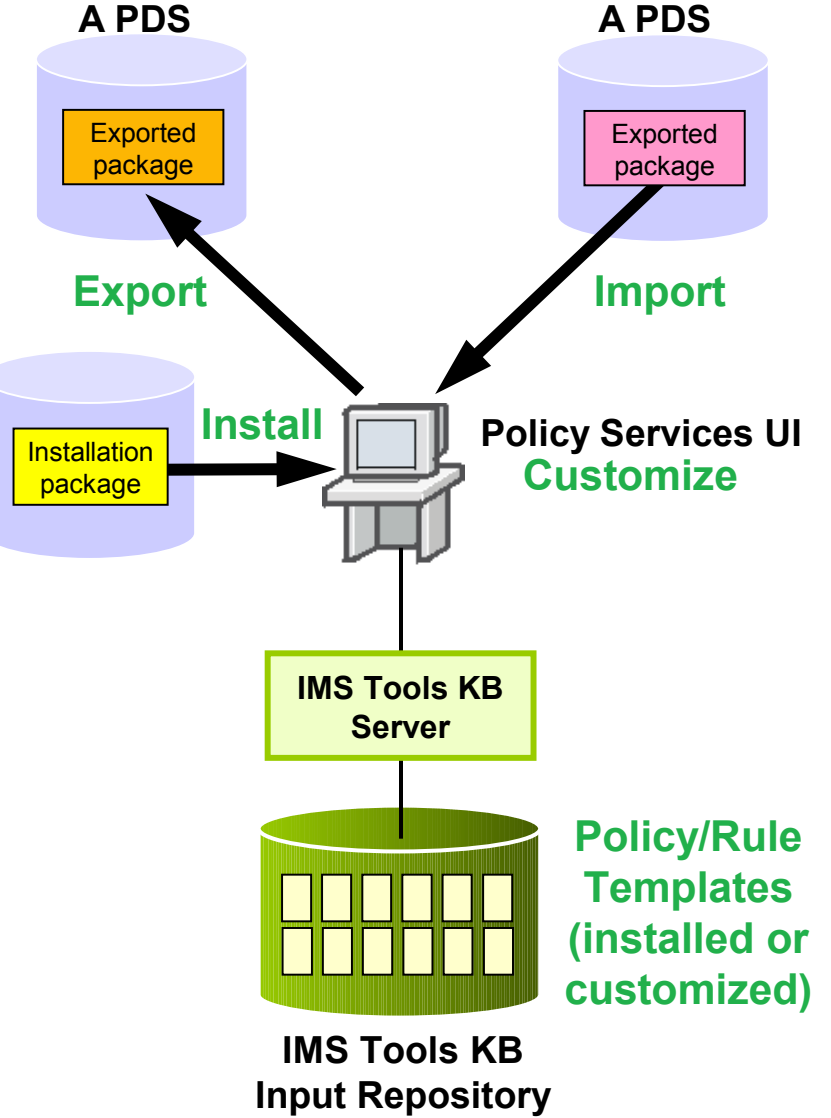

#### Using Smart Reorg Utility – Statistics Data Collection

#### Sensor data for an IMS full-function database

- A set of values of database statistics data elements at a specific time
- Used to detect exceptions by evaluating them with a reorg. policy

#### Data elements supported in the first release

- Total of about 60 data elements:
  - Database Record Statistics
  - Randomizer Statistics
  - Volume/Extents Statistics
  - Data Set Space Usage Statistics
  - IMS Space Utilization Statistics
  - HISAM/SHISAM Statistics

#### **Complete list of data elements**

Can be found in Policy Services User's Guide (SC19-2718)

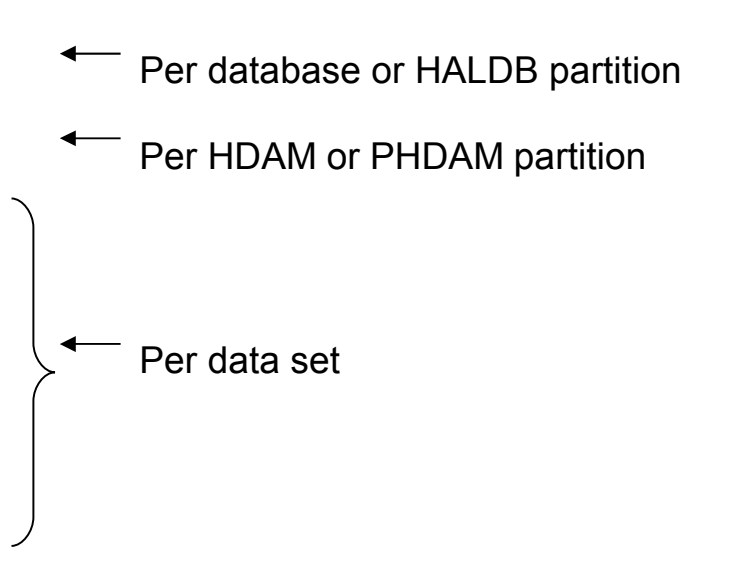

#### **IBM Software Group**

#### Using Smart Reorg Utility – Statistics Data Collection... *DB Sensor*

- Is a sensor data collector for IMS fullfunction databases
- Is integrated in Smart Reorg Utility
- Can collect sensor data from a database or HALDB partition while it is online
  - One non-HALDB database or HALDB partition at a time
- Stores collected data in IMS Tools KB Sensor Data Repository
- Is much faster than HASH Check of High Performance Pointer Checker
  - DB Sensor bypasses pointer integrity check

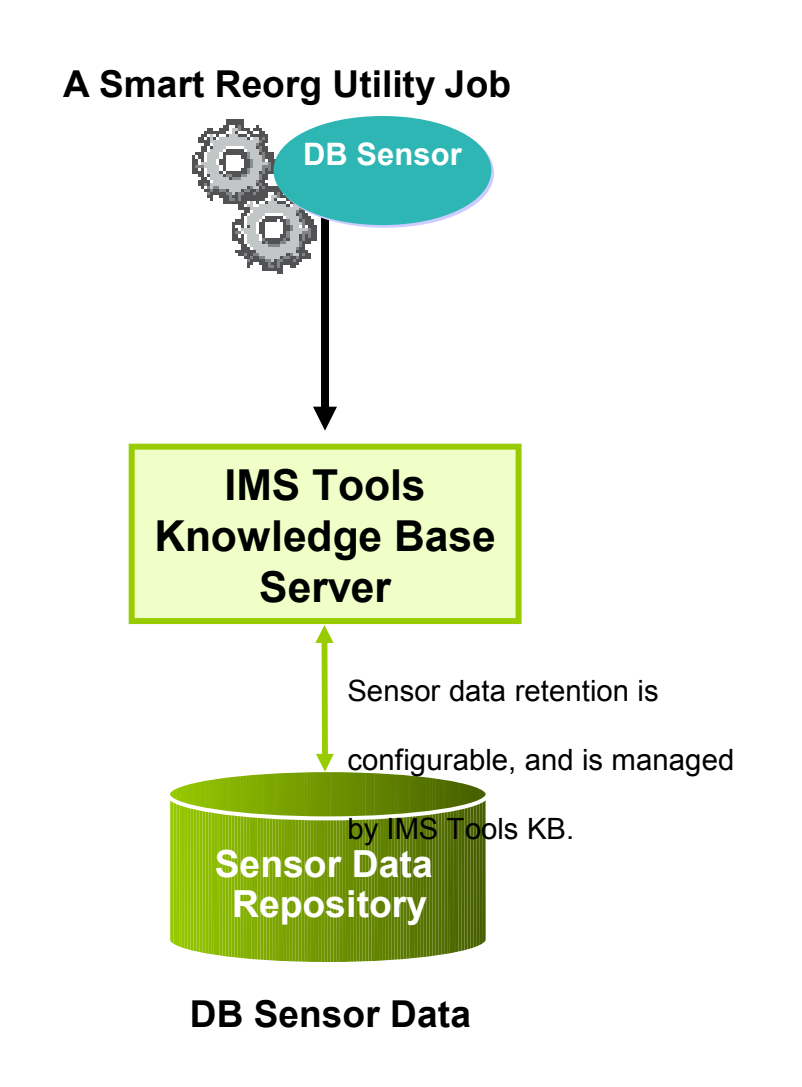

### Using Smart Reorg Utility – 3 modes of execution

#### **Diagnosis Mode**

- Sensor data is collected and evaluated by a policy to detect exceptions
- A diagnosis report can be stored in IMS Tools KB Output Repository
- Existence of an exception can be notified in various ways

#### **Conditional Reorganization Mode**

- Same as Diagnosis Mode
- But, performs reorganization when it is recommended by the diagnosis
  - The reorganized database is diagnosed again to see effectiveness of the reorganization and remaining exceptions

#### **Unconditional Reorganization Mode**

Always performs reorganization regardless of the database status

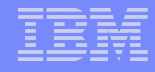

### Using Smart Reorg Utility – Conditional Reorganization Mode

#### **Basic Scenario of Conditional Reorganization Mode**

- Step 1: Sensor data are collected and stored in the Sensor Data Repository
- Step 2: The sensor data are evaluated with the specified policy
- **Step 3:** Reorganization is performed if it was recommended in Step 2
  - Sensor data of the reorganized database are stored
  - New sensor data is evaluated with the same policy again
- Step 4: A Diagnosis Report of the evaluation(s) is stored and the existence of remaining exceptions, if any, can be notified
- Step 5: The Diagnosis Report is reviewed by DBA and necessity of further action (e.g., planning for database tuning) is determined

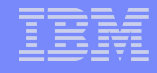

## Using Smart Reorg Utility

- Benefits of Conditional Reorganization
- A database can be reorganized only when it is really needed
- The Diagnosis Report provides an evidence of the necessity of reorganization and effectiveness of the reorganization

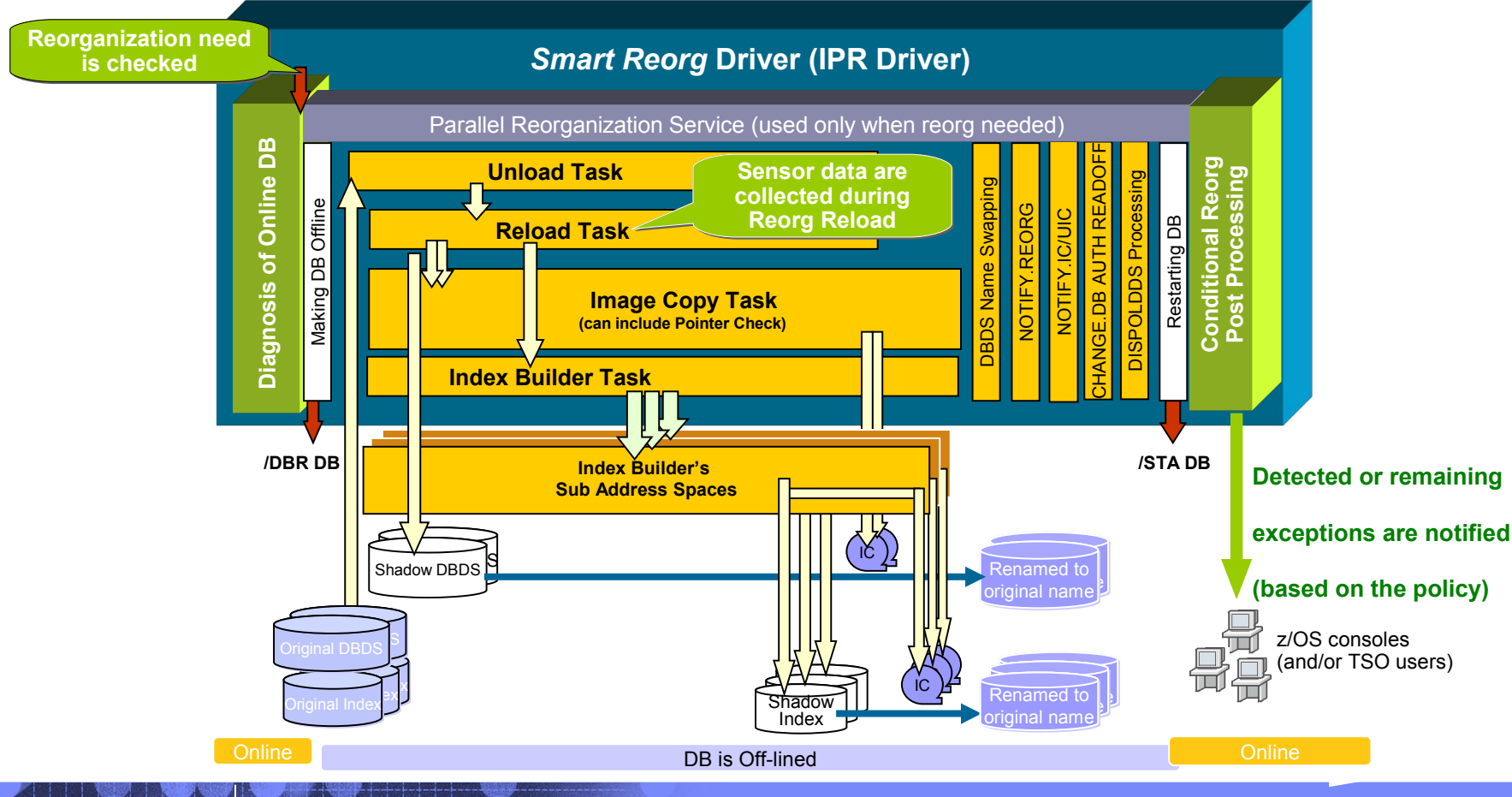

#### Using Smart Reorg Utility – Exception detection in Diagnosis Mode

#### **Basic Scenario of Diagnosis Mode**

- Step 1 & 2: Same as those in Conditional Reorganization Mode
- Step 3: A Diagnosis Report of the evaluation is stored in the Output Repository and existence of an exception can be notified
- **Step 4:** The Diagnosis Report is reviewed by DBA and actions are determined. Or, the notification is used to control succeeding batch jobs or jobsteps.

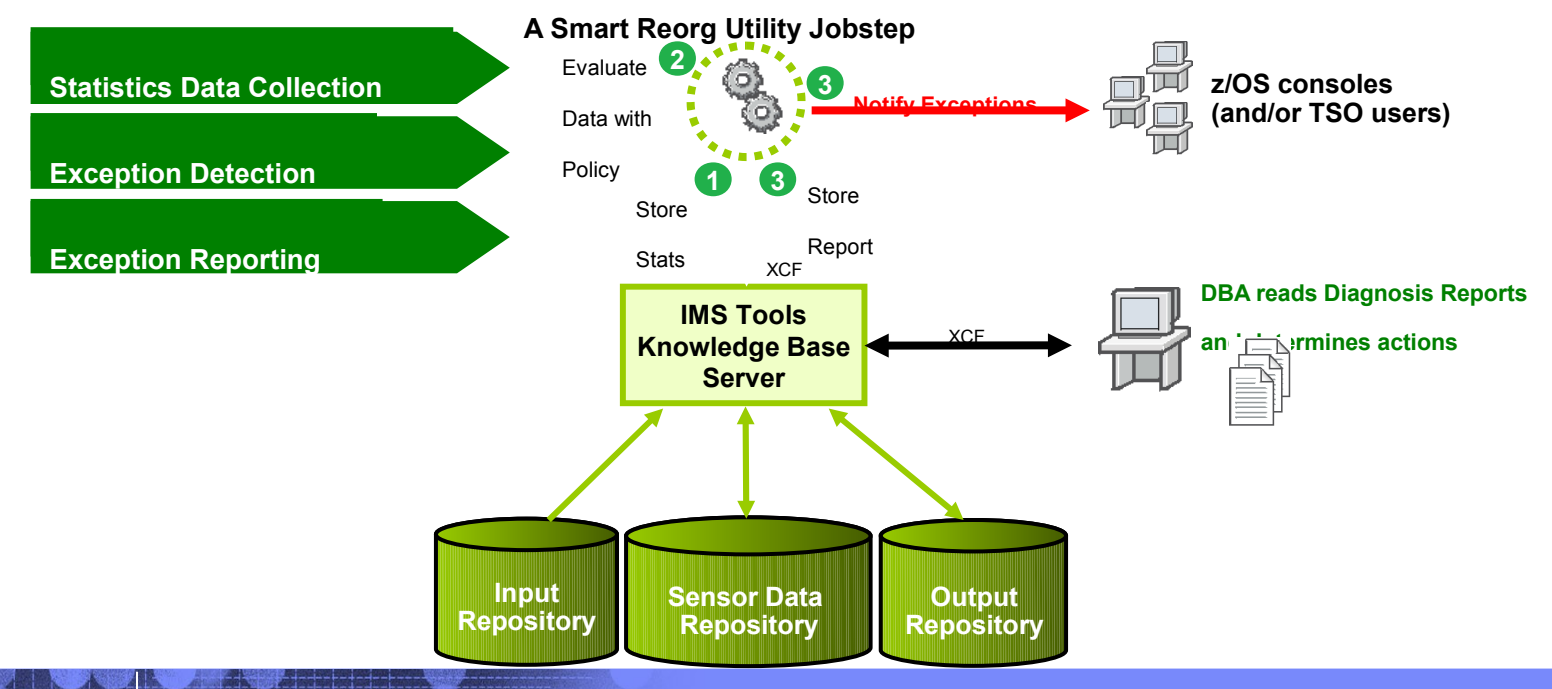

#### Using Smart Reorg Utility – Exception reporting by Diagnosis Report

#### Information provided by Diagnosis Report

- Summary of Policy Evaluation
  - Policy that was applied to the database
  - Reorganization need
  - Result of policy evaluation
  - Result of policy evaluation after reorganization
    - if reorganization was performed
  - An evaluation summary message
- Sensor data values before and after reorganization
  - And their differences

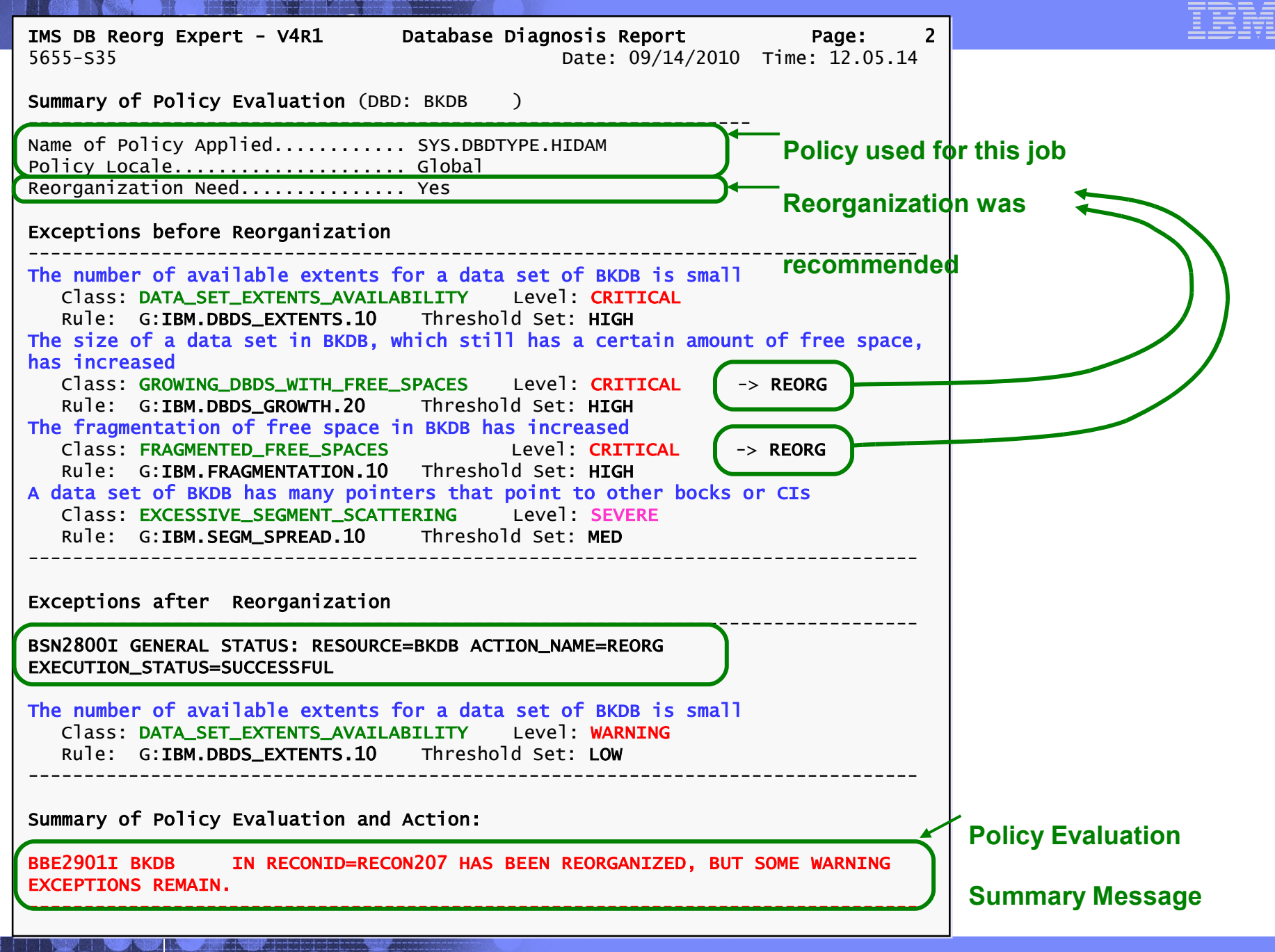

| LIRM Softwar                                                                    | o Cro  |               |                                          |                                  |  |  |  |  |  |
|---------------------------------------------------------------------------------|--------|---------------|------------------------------------------|----------------------------------|--|--|--|--|--|
| <b>IMS DB Reorg Expert - V</b><br>5655-S35                                      | /4R1   | Database Dia  | <b>gnosis Report</b><br>Date: 09/14/2010 | <b>Page: 6</b><br>Time: 12.05.14 |  |  |  |  |  |
| Data Set Statistics (DBD: BKDB , DSG: 01)                                       |        |               |                                          |                                  |  |  |  |  |  |
| TWS Space Utilization Statistics                                                |        |               |                                          |                                  |  |  |  |  |  |
| =                                                                               | =====  |               | ========                                 |                                  |  |  |  |  |  |
| Note: The mark * in column P means that the data element is used in the policy. |        |               |                                          |                                  |  |  |  |  |  |
| Data Element Name                                                               | P      | Before Reorg  | After Reorg                              | Difference                       |  |  |  |  |  |
| DB_BYTES_SEG                                                                    |        | 2,465,800,000 | 2,465,800,000                            | 0                                |  |  |  |  |  |
| DB_BYTES_FREE_SPACE                                                             |        | 1,610,723,680 | 283,136,678                              | -1,327,587,002                   |  |  |  |  |  |
| DB_BYTES_UNIDENTIFIED                                                           | *      | 110           | 0                                        | -110                             |  |  |  |  |  |
| DB_PCT_BYTES_FREE_SPACE                                                         | *      | 39%           | 10%                                      | -29                              |  |  |  |  |  |
| DB_PCT_BYTES_SEG                                                                | *      | 60%           | 89%                                      | +29                              |  |  |  |  |  |
| DB_PCT_UNUSED_BYTES                                                             | *      | 1%            | 1%                                       | 0                                |  |  |  |  |  |
| DB_NUM_SEG                                                                      |        | 85,620,000    | 85,620,000                               | 0                                |  |  |  |  |  |
| DB_NUM_VLSEG                                                                    |        | 8,560,000     | 8,560,000                                | 0                                |  |  |  |  |  |
| DB_NUM_VLSEG_SPLIT                                                              | *      | 0             | 0                                        | 0                                |  |  |  |  |  |
| DB_PCT_NUM_VLSEG_SPLIT                                                          | *      | 0%            | 0%                                       | 0                                |  |  |  |  |  |
| DB_NUM_UNIDENTIFIED                                                             | *      | 51            | 0                                        | -51                              |  |  |  |  |  |
| DB_AVG_NUM_UNIDENTIFIED                                                         | *      | 0             |                                          |                                  |  |  |  |  |  |
| DB_NUM_FSE                                                                      | т<br>ж | 23,728,638    | 6/3,/59                                  | -23,054,879                      |  |  |  |  |  |
| DB_AVG_NUM_FSE                                                                  | x      | 23.75         |                                          | -22.75                           |  |  |  |  |  |
| DB_NUM_FSE_MIN                                                                  | *      | 23,558,660    | 6/3,/59                                  | -22,884,901                      |  |  |  |  |  |
| DB_NUM_FSE_MAX                                                                  | *      | /18,662       | 6/3,/59                                  | -44,903                          |  |  |  |  |  |
| DB_AVG_NUM_NOREUSE_FSE                                                          | ×      | .1/           | 0                                        | 1/                               |  |  |  |  |  |
| DB_NUM_PTR                                                                      | ماد    | 85,070,408    | 84,946,241                               | -124,16/                         |  |  |  |  |  |
| DB_NUM_PIK_DIFF_BLK                                                             | ×      | 32,424,879    | 663,666                                  | -31,761,213                      |  |  |  |  |  |
| DR_LCI_NOW_LIK_DIFE_BFK                                                         | *      | 58%           | 上%                                       | -3/                              |  |  |  |  |  |

### Using Smart Reorg Utility – A Simple Sample JCL

### Three types of policy selection

- By database type
  - This is the default.
  - IBM-provided
     SYS.DBDTYPE.type
     policies is selected

#### By database name

 This is intended to be used to specify a database specific policy

#### By policy name

 This is intended to be used to specify a same policy for a group of databases

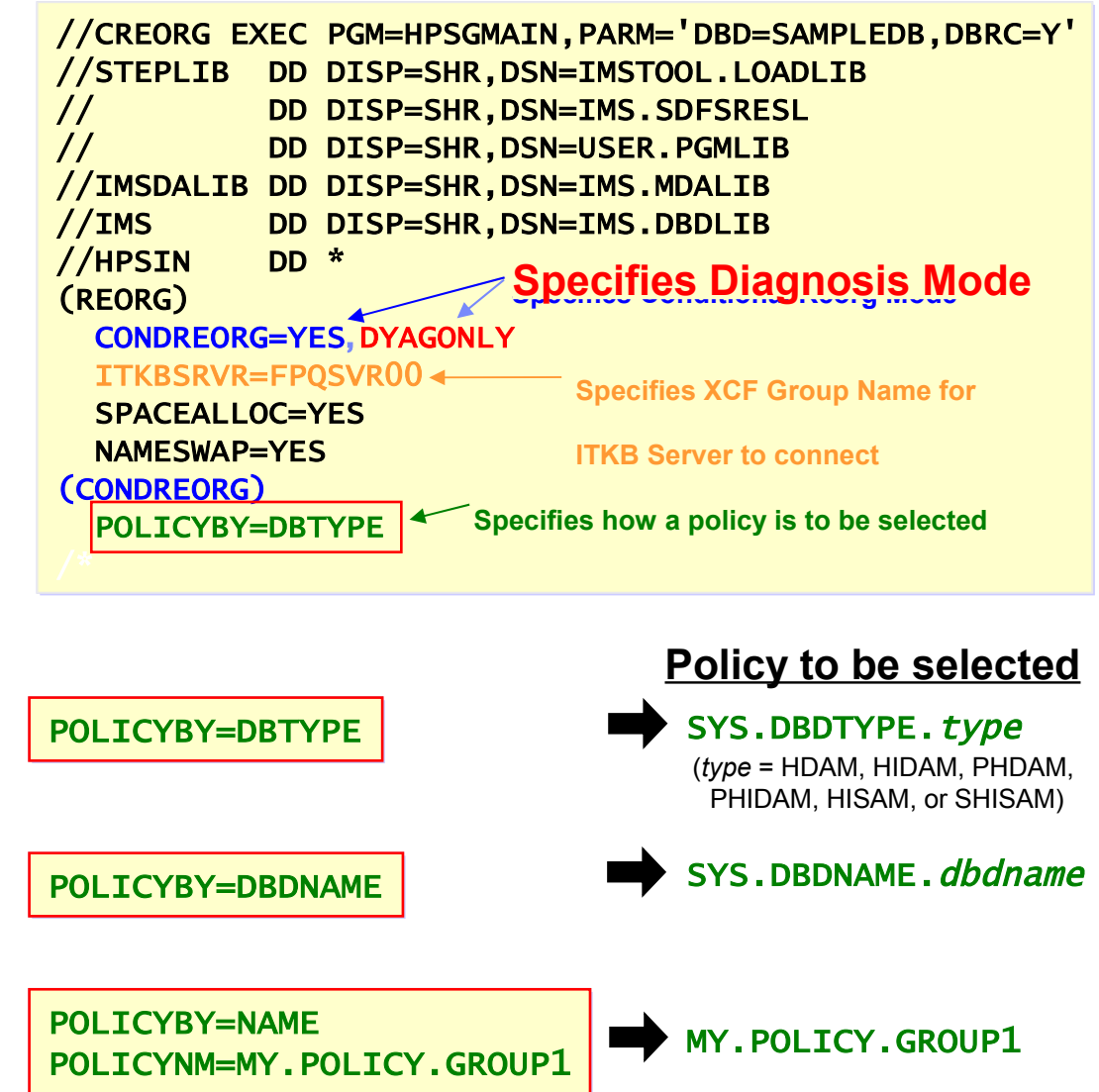

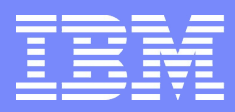

IBM Software Group | Information Management

#### Introducing IBM Transaction Analysis Workbench for z/OS

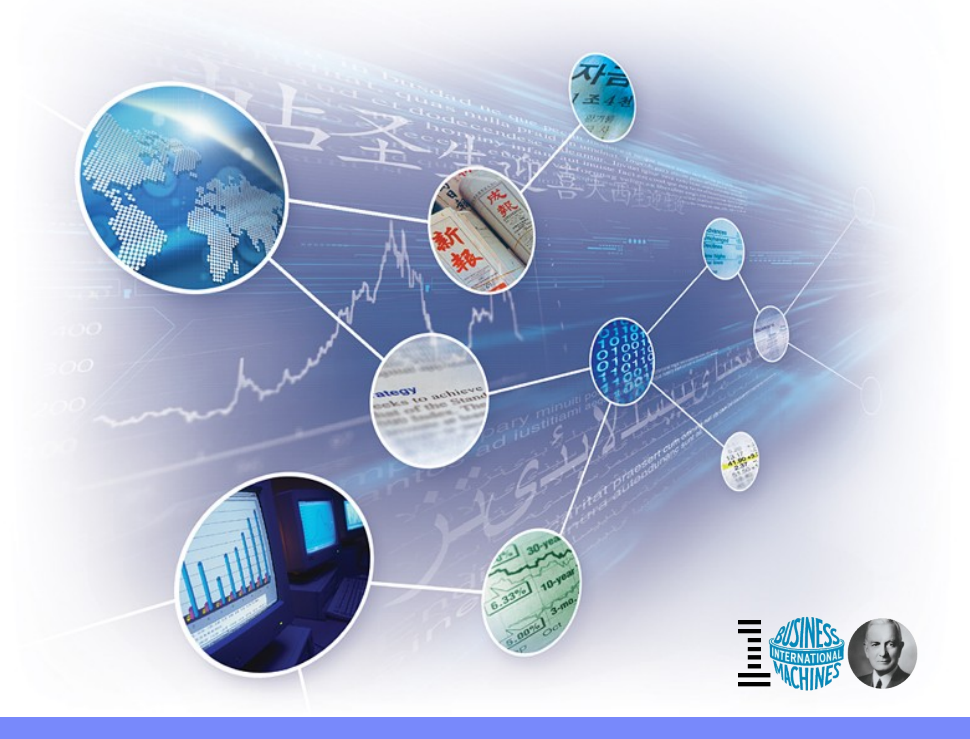

© 2011 IBM Corporation

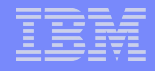

#### It's all about evolution

**1980:** in-house users only; simple data, single data store

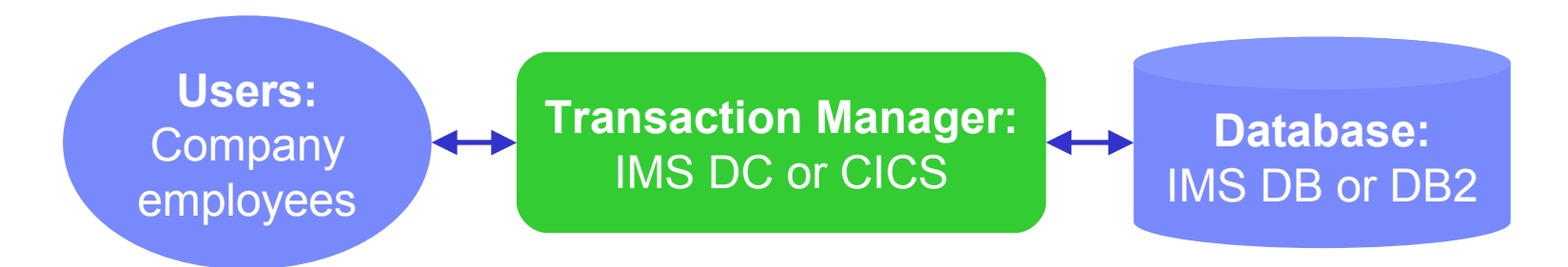

2011: users are customers; data is complex, often distributed

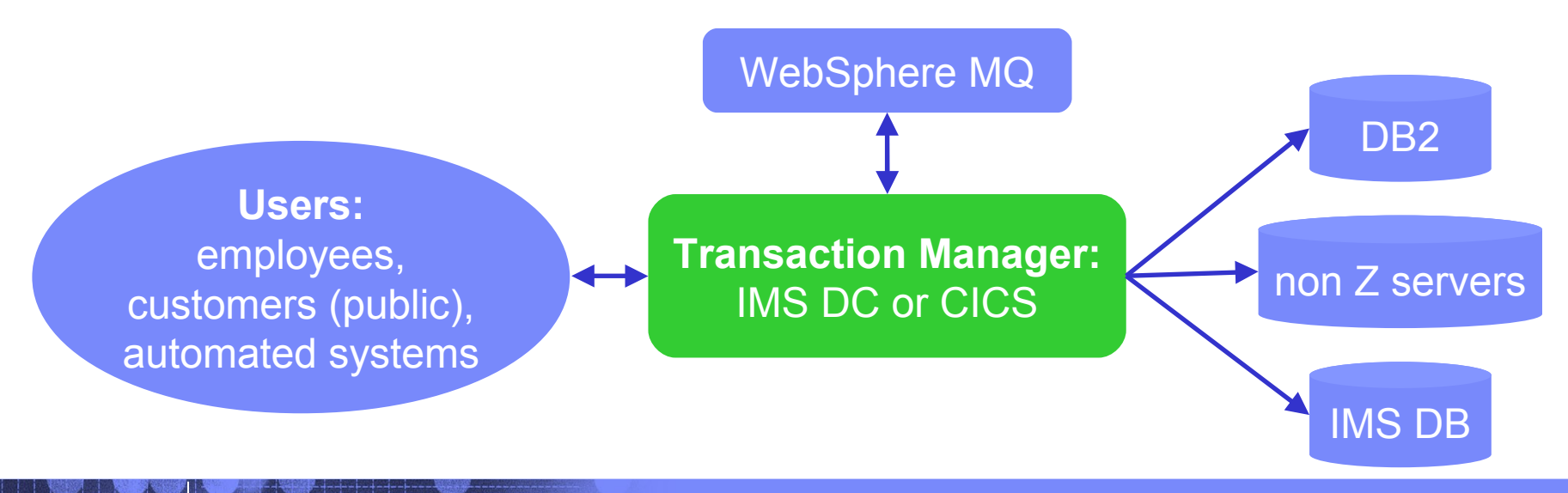

#### Analysis tools have not kept pace

There are many tools to help analyze *individual* transaction environments on System z:

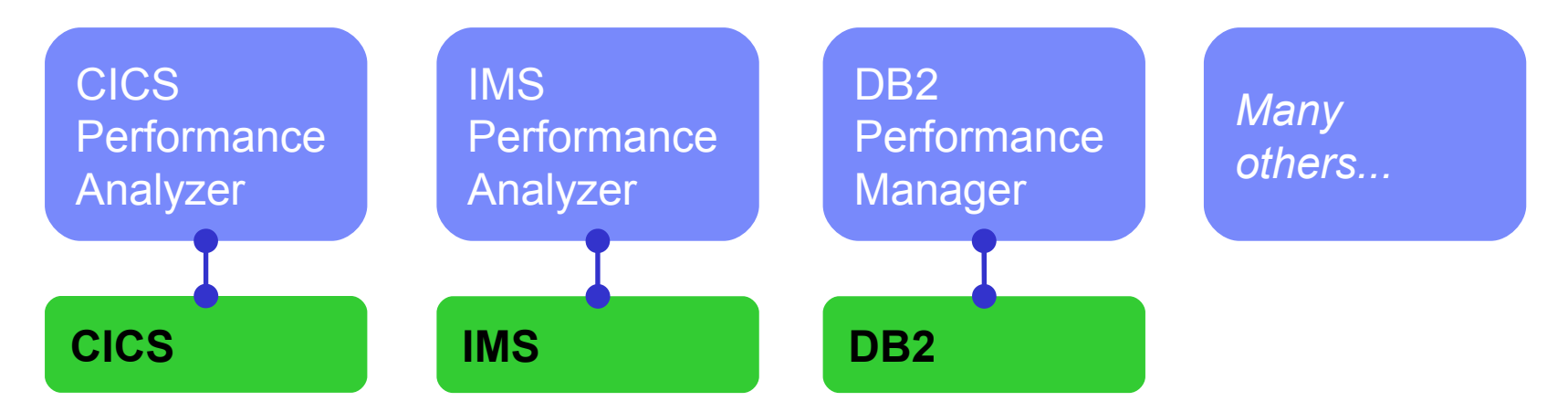

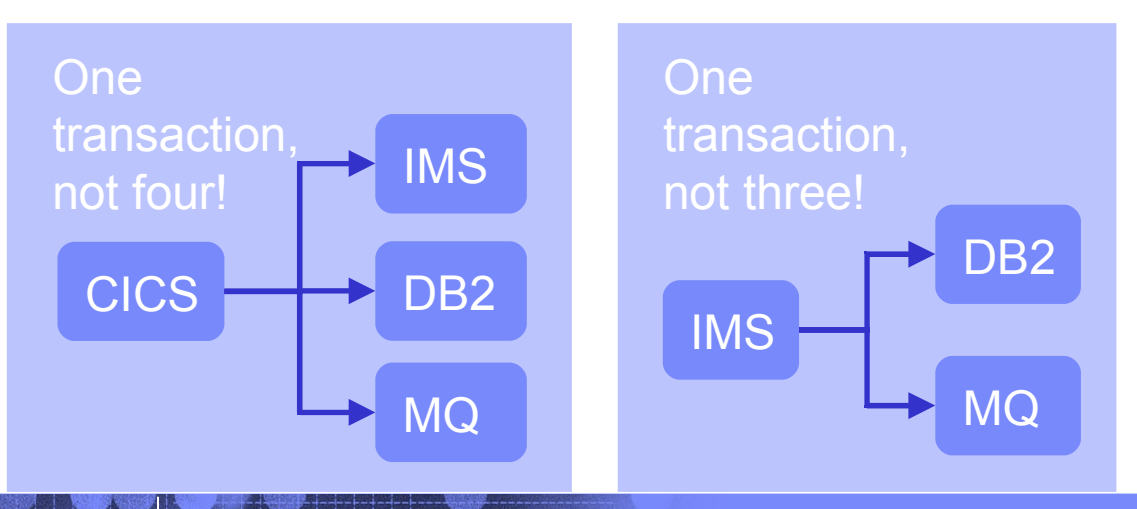

Each tool is well-suited to its environment, but you often need a subject matter expert to use each tool

#### **Product overview**

- A transaction analysis framework for System z
  - Not transaction manager specific
  - Leverages current IBM tools for transaction analysis
- Not IMS or CICS specific, but first release provides more synergy with the existing tools for those transaction managers
- Automates collection of data needed for problem analysis
- Provides a session manager to manage problem analysis through its lifecycle
- In this presentation, it might look like the Workbench is IMS or CICS centric but that is not the case
  - The tools for IMS and CICS are the first to be engaged

#### **Product goals**

- Enable higher productivity by lower skilled staff, reduce problem analysis time, and serve as a training tool for new support staff
- Allow the "first responder" to determine the most likely source of the problem so that the right subject matter expert can work on the problem
- Allow for "deep dive" problem determination via synergy with other IBM tools
  - Subject-matter experts may also use tools not supported by the Workbench

#### Supported logs

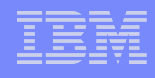

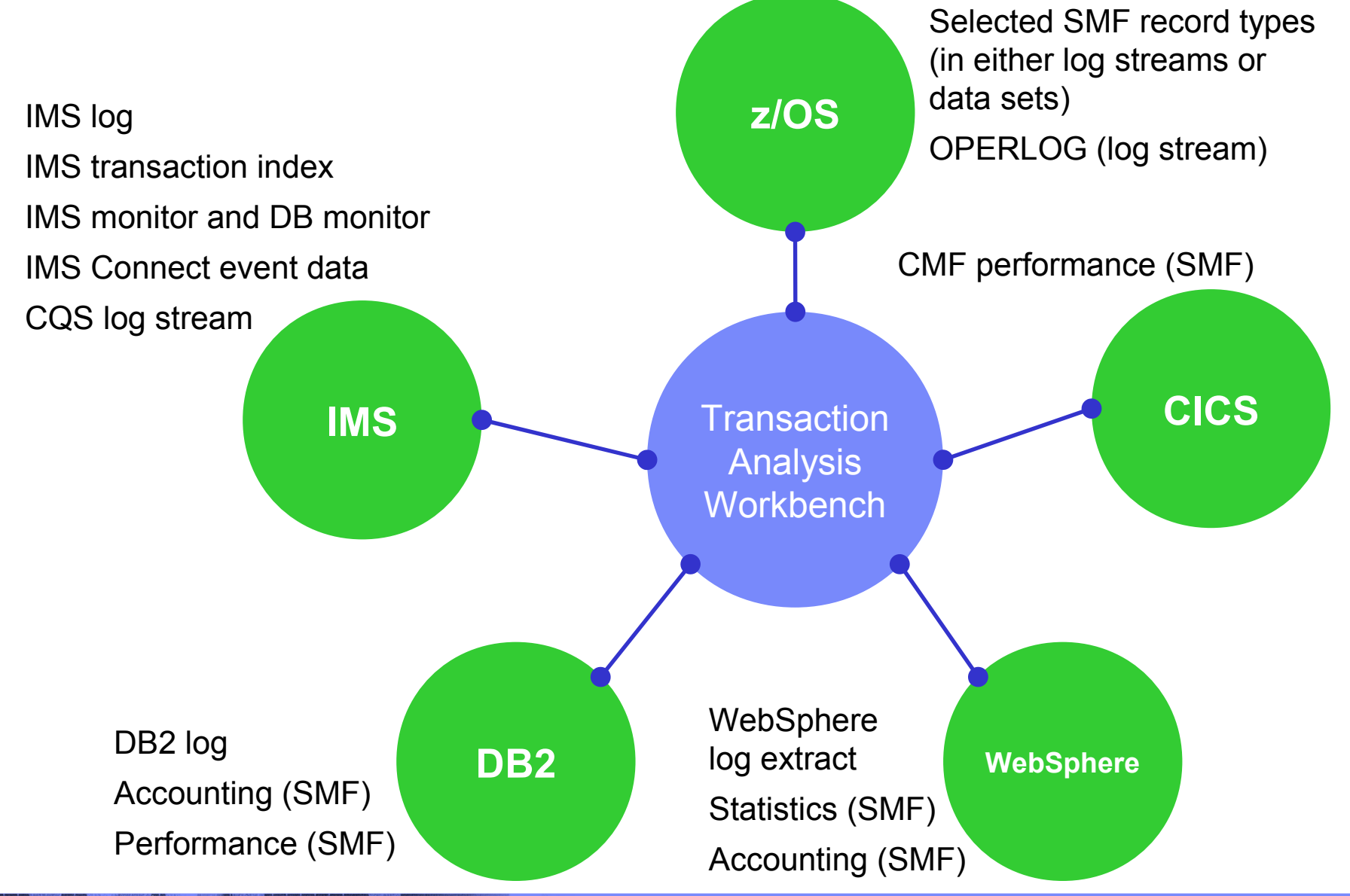

#### Session manager (ISPF dialog)

- Session manager approach to problem management:
  - Register the problem
  - Locate the files required to diagnose the problem: IMS, DB2, CICS, SMF, OPERLOG etc.
  - Resume from where you left off, or from a previous save-point
  - Write reminder notes and information as you go
  - Re-assign the problem to the appropriate subject-matter expert
  - Use PI-style interactive analysis to look at related logs and other subsystem events via SMF, OPERLOG etc.
  - Run reports that are specific to the problem

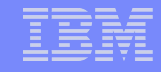

#### Scenario 1: CICS DBCTL problem

- On the following slides, we present an example scenario: a user has reported an abend in a CICS transaction
- The analysis is divided into two parts:
  - 1. The **first responder** registers the problem in the Workbench session manager, and runs some preliminary batch reports to attempt to identify the cause of the problem
  - 2. The **specialist** performs a "deep dive" on the problem: reviewing the reports, and using interactive analysis to identify the specific log records for the cause of the problem

### CICS DBCTL problem: creating a session

<u>File Help</u> V1R1M0 Option ===> 1 O Profile 1 Sessions Customize your dialog profile Analyze problems using the session manager Define percend filtering and formatting controls

- 2 Controls Define record filtering and formatting controls
- 3 Systems Define the systems where transactions are processed
- 4 Process Analyze ad-hoc log files
- X Exit Quit the workbench

Session Repository . . . <u>FUW.SESSIONS</u>

+

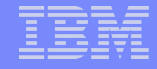

#### **CICS DBCTL problem: creating a session**

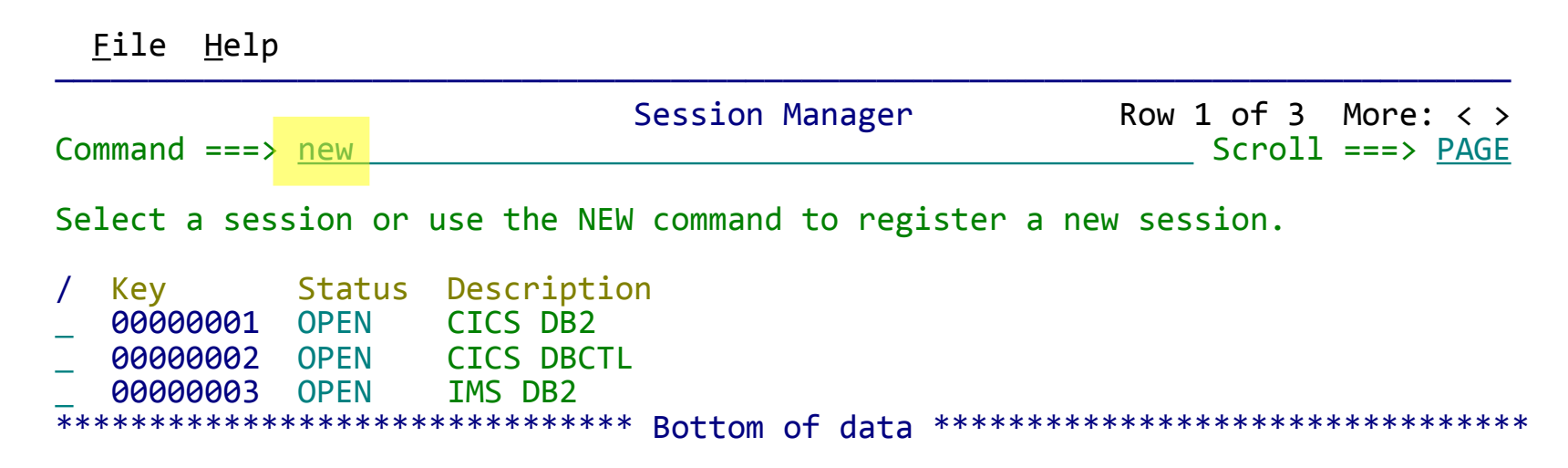

### CICS DBCTL problem: creating a session

| <u>F</u> ile <u>H</u> elp                                                                                          |                                            |
|----------------------------------------------------------------------------------------------------|--------------------------------------------|
| Problem Details Command ===>                                                                                       | Row 1 to 3 of 3<br>Scroll ===> <u>PAGE</u> |
| Key       : 00000042         Summary                                                                               | ion<br>                                    |
| Systems where problem occurred (maximum of 32):                                                                    |                                            |
| <pre>/ System + Type +<br/>FUWTCIC CICS<br/>IBB1 IMS<br/>FTS1 IMAGE<br/>************************************</pre> | *****                                      |
|                                                                                                    |                                            |

### CICS DBCTL problem: defining IMS system

| <u>F</u> ile <u>M</u> enu <u>H</u> elp                                                                                                    |                  |
|----------------------------------------------------------------------------------------------------|------------------|
| <pre>IMS Subsystem Command ===&gt;</pre>                                                                                                    | More: < >        |
| IMS Subsystem definition:IMS Subsystem ID.Description.RESLIB Data Set.'IMS.V11.SDFSRESL'                                                                                                    |                  |
| Specify required view 11. DBRC Settings4. Groups2. Log Files5. OMEGAMON TRF F3. Monitor Files6. OMEGAMON ATF J                                                                                                    | iles<br>Iournals |
| Specify DBRC Settings for automated log file selection:         DBRC Subsystem ID       (Specify RSENAME for XRF)         DBRC IMSplex name       (RECON Loss Notification)         DBRC Sharing Group ID .       (Parallel RECON Access)         RECON Data Set 1       'IBB1.VB10.RECON1'         2       'IBB1.VB10.RECON2'         3       'IBB1.VB10.RECON3' | More: +          |

#### CICS DBCTL problem: adding log files

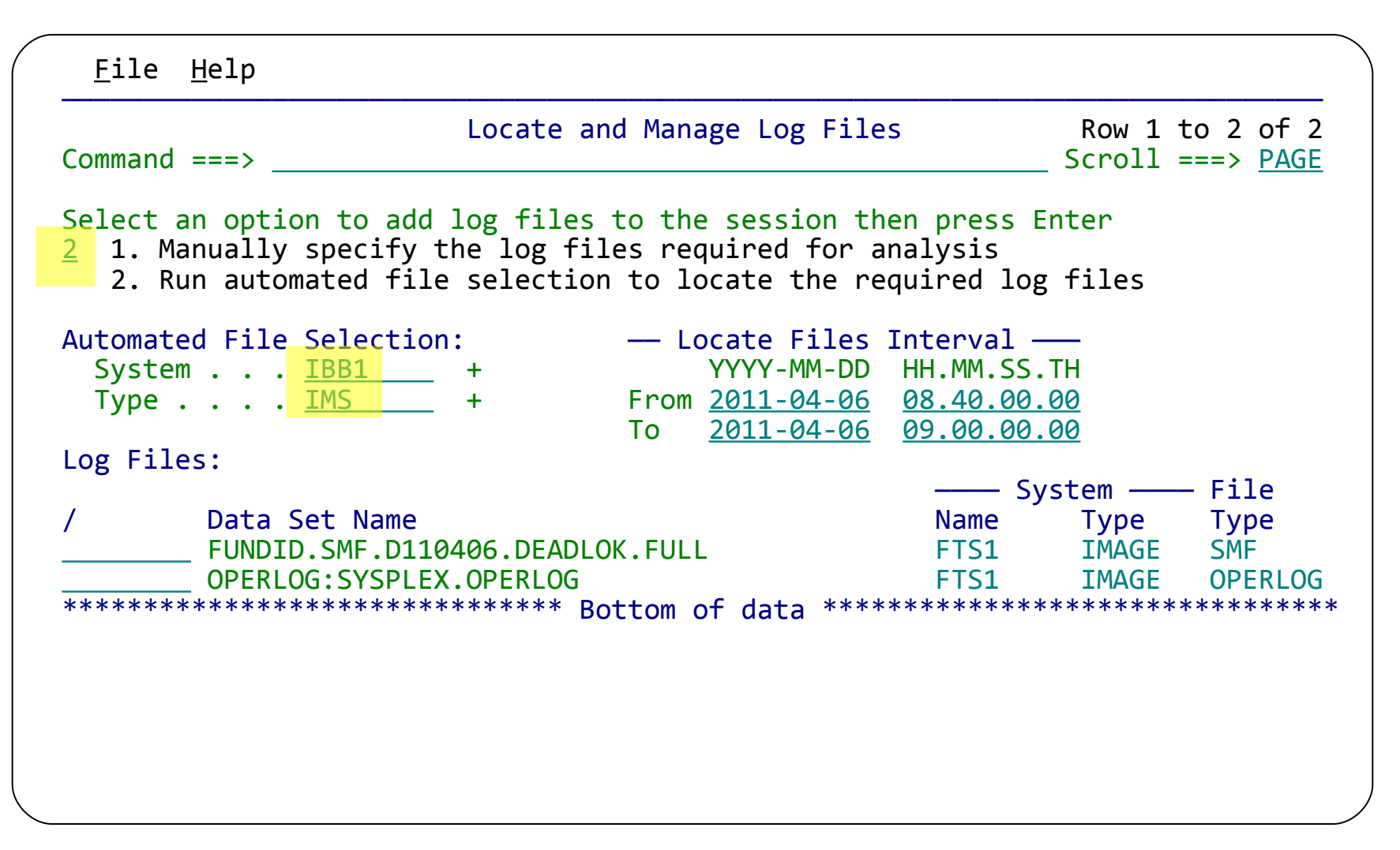

#### CICS DBCTL problem: automated file selection

File Help Locate and Manage Log Files Row 1 to 3 of 3 Command ===> Scroll ===> PAGE Select an option to add log files to the session then press Enter 1. Manually specify the log files required for analysis 2. Run automated file selection to locate the required log files Automated File Selection: — Locate Files Interval — 
 System
 +
 YYYY-MM-DD
 HH.MM.SS.TH

 Type
 +
 From 2011-04-06
 08.40.00.00
 To 2011-04-06 09.00.00.00 Log Files: ----- System ------ File Data Set Name Name Type Type \_\_\_\_FUNDID.SMF.D110406.DEADLOK.FULL FTS1 IMAGE SMF OPERLOG: SYSPLEX. OPERLOG **OPERLOG** FTS1 IMAGE IBB1.SLDSP.IBB1.D11096.T0841415.V15 IBB1 IMS LOG 

### CICS DBCTL problem: batch reporting

| <u>F</u> ile <u>H</u> elp                                                                                                    |  |  |  |  |  |  |  |  |
|----------------------------------------------------------------------------------------------------|--|--|--|--|--|--|--|--|
| <pre>Option ===&gt;</pre>                                                                                                    |  |  |  |  |  |  |  |  |
| Select a reporting option then press Enter.                                                                                                    |  |  |  |  |  |  |  |  |
| <pre>1 IMS Transaction and system analysis using IMS PA<br/>2 CICS Transaction and system analysis using CICS PA<br/>3 SMF z/OS and subsystem analysis<br/>4 OPERLOG Sysplex operations log (SYSLOG)</pre> |  |  |  |  |  |  |  |  |
|                                                                                                    |  |  |  |  |  |  |  |  |

### CICS DBCTL problem: CICS PA reporting

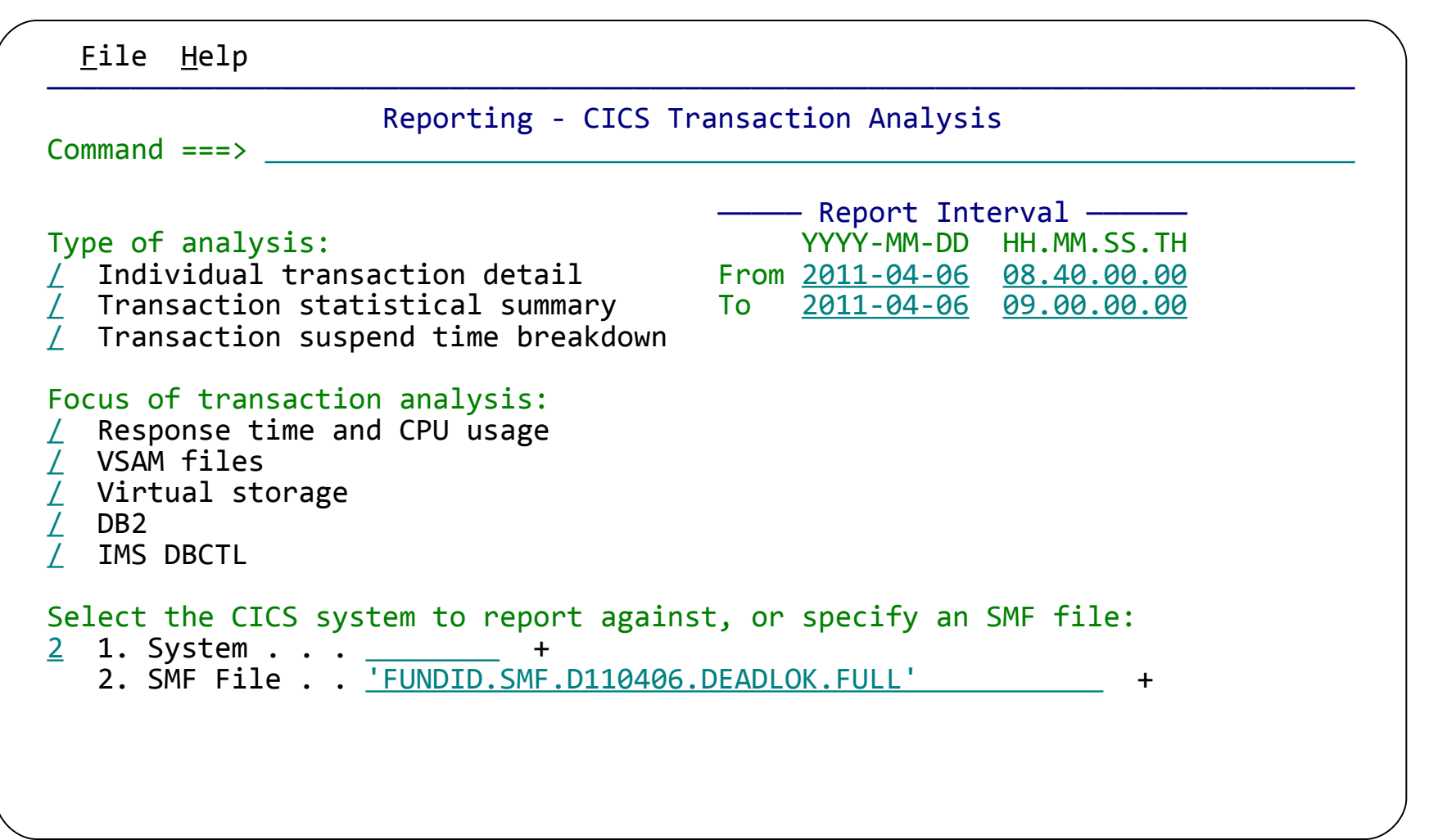

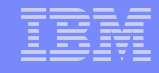

### CICS DBCTL problem: CICS PA reporting

| CICS Performance Analyzer<br><u>Transaction details: Response time and</u> |           |                |          |        |        |         |            |              |               |                 |   |
|----------------------------------------------------------------------------|-----------|----------------|----------|--------|--------|---------|------------|--------------|---------------|-----------------|---|
| LISI0001 Print                                                             | ted at 16 | :55:1/ 4/11,   | 2011     | Data f | rom 08 | 8:39:21 | 4/06/      | 2011         |               |                 |   |
| Start<br>Time                                                              | APPLID    | Tran SC Ter    | n Userid | RSID   | Prog   | ram Ta  | skNo       | Respoi<br>T: | nse Di<br>ime | spatch.<br>Time | U |
| 08:43:19.3169                                                              | FUWTCIC   | DBEU TO UW2    | B FUW2   |        | TWM\$I | JPD     | 150        | 7.34         | 433           | .0066           |   |
| 08:43:34.0141                                                              | FUWTCIC   | DBEU TO UW2    | B FUW2   |        | TWM\$U | JPD     | <b>152</b> | 7.3          | 112           | .0065           |   |
| 08:47:22.0636                                                              | FUWTCIC   | TWMU TO UW1    | 3 FUW1   |        | TWM\$U | JPD     | 170        | 14.00        | 675           | .0368           |   |
| 08:47:14.7397                                                              | FUWTCIC   | DBEU TO UW2    | B FUW2   |        | TWM\$I | JPD     | 168        | 22.5         | 172           | .0082           |   |
| 08:47:36.1434                                                              | FUWTCIC   | TWMU TO UW1    | 3 FUW1   |        | TWM\$I | JPD     | 171        | 14.98        | 865           | .0360           |   |
|                                                                            |           |                |          |        |        |         |            |              |               |                 |   |
|                                                                            |           |                |          |        |        |         |            |              |               |                 |   |
| <b>CICS</b> Perforr                                                        | mance A   | nalyzer repo   | ort on   | CPU    |        |         |            |              |               |                 |   |
| transaction d                                                              | etails.   |                |          |        |        |         |            |              |               |                 |   |
|                                                                            |           |                |          | lson   | CDU    | Sucnord | Dico       | usi+         |               | it ABcu         |   |
| Note – CICS                                                                | task nur  | mber 170 is    | the      | JSEI   | Time   | Juspenu | DISP       | Wa⊥l<br>Timo | rc wa         | nc Adcu<br>mc   |   |
| transaction th                                                             | nat meet  | s the criteria | l        |        | 0053   | 7 3367  |            | 0006         | 00            | nc<br>00        |   |
| reported for t                                                             | he aben   | d              |          |        | 0055   | 7.3047  | •          | 0000         | .00           | 90<br>90        |   |
|                                                                            |           | -              |          |        | 0265   | 14.0308 |            | 0031         | .00           | 00 ADCD         | , |
|                                                                            |           |                |          |        | 0061   | 22.5090 | •          | 0293         | .00           | 00              |   |
|                                                                            |           |                |          |        | 0271   | 14,9505 |            | 0036         | .00           | 00 DF40         | ) |

### CICS DBCTL problem: IMS PA reporting

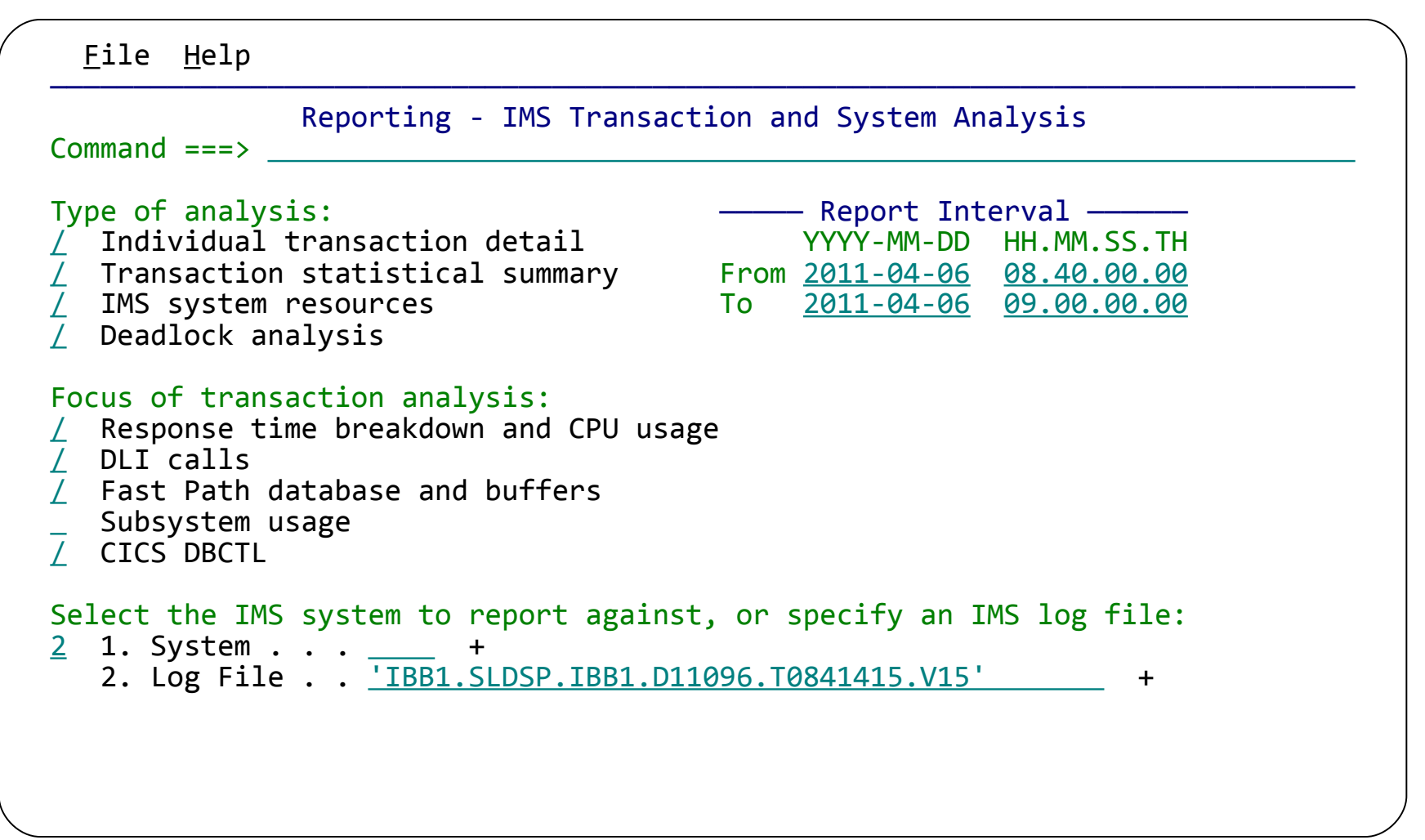

### CICS DBCTL problem: IMS PA reporting

| LIST0001 Printed                                                                                                    | at 11:41:35 12Apr2                                                                      | 2011 Data fi              | IMS Per<br><u>Tran deta</u><br>rom 08.41 | rformance An<br>ail: Respons<br>.45 06Apr201 | alyzer<br><u>e &amp; CPU</u><br>1 |                                    |   |
|----------------------------------------------------------------------------------------------------|-----------------------------------------------------------------------------------------|---------------------------|------------------------------------------|----------------------------------------------|-----------------------------------|------------------------------------|---|
| CICS                                                                                                    | CICS                                                                                    | IMS Tran                  |                                          | DB Call                                      | FP Call                           | CPU                                |   |
| APPLID Trancod                                                                                                    | e TaskNo Program                                                                        | Start                     | PST                                      | Count                                        | Count                             | Time                               |   |
| FUWTCIC DBEU                                                                                                    | 150 DFHTWM04                                                                            | 4 08.43.19.3179           | 52 2                                     | 35                                           | 20                                | 0.004429                           | 7 |
| FUWTCIC DBEU                                                                                                    | 152 DFHTWM04                                                                            | 4 08.43.34.01540          | 51 2                                     | 35                                           | 20                                | 0.004786                           | 7 |
| FUWTCIC <mark>TWMU</mark>                                                                                                    | 170 DFHTWM04                                                                            | 4 08.47.22.06469          | 9 2                                      | 27                                           | 10                                | 0.003550                           | 1 |
| FUWTCIC DBEU                                                                                                    | 168 DFHTWM04                                                                            | 4 08.47.14.74109          | 96 1                                     | 35                                           | 20                                | 0.004993                           | 2 |
| FUWTCIC TWMU                                                                                                    | 171 DFHTWM04                                                                            | 4 08.47.36.14554          | 14 2                                     | 31                                           | 11                                | 0.004575                           | 1 |
| IMS V11 has the instrumentation CICS and IMS of supports this (so IMS PA reports the supports the supports the support states are support states and IMS PA reports and IMS PA reports are support states are support states a | e improved<br>required to conne<br>events, and IMS F<br>ee APAR PM2407<br>show the CICS | ect<br>PA now<br>76): the | Proce<br>Ti<br>7.3407                    | ss Total ]<br>me Cour<br>51<br>76            | 0 DB<br>1t T<br>4 0.002           | IO ABEND<br>ime Code<br>947<br>377 | ) |
| transaction nam                                                                                                    | ne and task number                                                                      | er.                       | 13.989                                   | 85                                           | 5 0.004                           | 129 U0777                          | , |
|                                                                                                    |                                                                                         |                           | 22.512                                   | 50<br>64                                     | 4 0.003                           | 052<br>057                         |   |

#### CICS DBCTL problem: interactive investigation

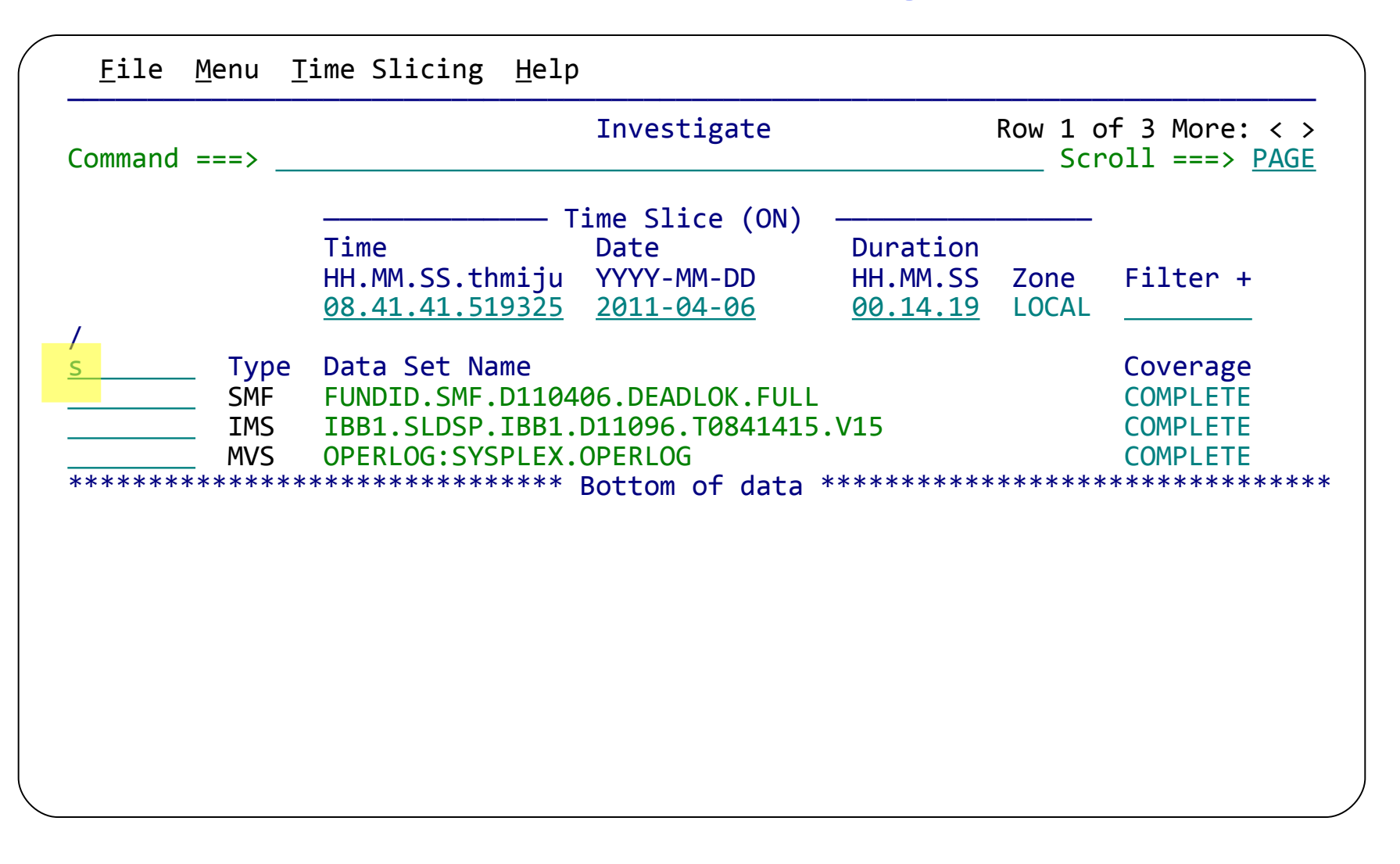

#### **CICS DBCTL** problem: interactive investigation

| BROWSE       FUNDID.SMF.D110406.DEADLOK.FULL +       Record 0000059 More: < >         Command ===> filter       Scroll ===> PAGE         Slice Duration 00.14.19 Date 2011-04-06 Time 08.41.41.519325       Scroll ===> PAGE         Code Description < 00.05.00.000000 > 2011-04-06 Wednesday Time (LOCAL)       Imme (LOCAL)         _                                                                                                    |
|----------------------------------------------------------------------------------------------------|
| <pre>/ 50 Database Update Database=DI21PART Region=0002 08.41.41.519325<br/>50 Database Update Database=DI21PART Region=0002 08.41.41.519601<br/>50 Database Update Database=DI21PART Region=0002 08.41.41.519659<br/>43 Log Data Set Control 08.41.41.567359<br/>42 Log Buffer Control 08.41.41.567362<br/>CA52 DFS3257I ONLINE LOG NOW SWITCHED - FROM DFSOLP00 TO DF 08.41.41.567883<br/>CA52 DFS3257I ONLINE LOG NOW SWITCHED - FROM DFSOLS00 TO DF 08.41.41.569543<br/>CA52 HTRT03I JCP1FUW VERIFY0 00 69 08.41.41.649266<br/>CA52 HTRT03I JCP1FUW DELC0 00 30 08.41.41.802076<br/>CA52 \$HASP100 JCP1FUW ON INTRDR FUW Testing 08.41.41.997997<br/>CA52 HTRT03I JCP1FUW VERIFYS 00 53 08.41.42.040191</pre> |
| CA52 IRR010I USERID JCP1 IS ASSIGNED TO THIS JOB.       08.41.42.139646        CA52 HTRT03I JCP1FUW DELCS       00       36       08.41.42.203048        CA52 HTRT03I JCP1FUW DELCS       00       36       08.41.42.203048        CA52 HTRT03I JCP1FUW DELETES       00       34       08.41.42.356674        CA52 \$HASP100 IBB1#ARC ON INTRDR       IMSDBC       08.41.42.552139        CA52 IPP010I USERID STCOTMS       IS ASSIGNED TO TUIS JOP       08.41.42.552139                                                                                                    |

### CICS DBCTL problem: filtering records

| <u>F</u> ile <u>M</u> enu <u>V</u> iew <u>H</u> elp                                   |                                                 |
|---------------------------------------------------------------------------------------|-------------------------------------------------|
| VIEW Filter<br>Command ===>                                                           | Row 1 of 1 More: < ><br>Scroll ===> <u>PAGE</u> |
| Specify filtering criteria then press EXIT (F3) to apply                              | y the filter.                                   |
| Filter +<br>Description <u>New Log Record Filter</u>                                  | <pre>_ Activate Tracking</pre>                  |
| / Log Code + Exc Description <u>S CMF 6E13</u> CICS Transaction Level Conditions Form | + REXX                                          |
| **************************************                                                | ************************                        |
|                                                                                       |                                                 |
|                                                                                       |                                                 |
|                                                                                       |                                                 |
|                                                                                       |                                                 |
|                                                                                       |                                                 |

### CICS DBCTL problem: filtering records

| <u>F</u> ile <u>M</u> enu <u>E</u> dit <u>O</u> bject List | s <u>H</u> elp           |                                            |
|------------------------------------------------------------|--------------------------|--------------------------------------------|
| Command ===>                                               | Conditions               | Row 1 to 1 of 1<br>Scroll ===> <u>PAGE</u> |
| Code: 6E13 CICS Transaction                                |                          |                                            |
| / Field Name +<br>ABEND                                    | Oper Value +<br>NE ' '   |                                            |
| _<br>************************************                  | Bottom of data ********* | ******************                         |
|                                                            |                          |                                            |
|                                                            |                          |                                            |
|                                                            |                          |                                            |
|                                                            |                          |                                            |
|                                                            |                          |                                            |
|                                                            |                          |                                            |
|                                                            |                          |                                            |
|                                                            |                          |                                            |
|                                                            |                          |                                            |

### CICS DBCTL problem: viewing a CMF record

| <u>F</u> ile <u>M</u> ode F <u>i</u> lter                                                                                                    | <u>T</u> ime <u>L</u> abels <u>O</u> ptions <u>H</u> elp                                                                                                    |                                                                                                    |
|----------------------------------------------------------------------------------------------------|----------------------------------------------------------------------------------------------------|----------------------------------------------------------------------------------------------------|
| BROWSE FUNDID.SMF<br>Command ===><br>Slice Duratic<br>Code Description                                                                                                    | .D110406.DEADLOK.FULL + Record 00008199 Mc<br>Scroll ==<br>n 00.14.19 Date 2011-04-06 Time 08.41.41<br>< 00.05.00.000000 > 2011-04-06 Wednesday Time (LC                                                                                                    | <pre>&gt; PAGE519325 OCAL)</pre>                                                                                                    |
| <ul> <li>6E13 CICS Transac</li> <li>6E13 CICS Transac</li> </ul> | tion TranCode=TWMU Task=170 Abend=ADCD 08.47.22<br>tion TranCode=TWMU Task=171 Abend=DE40 08.47.36<br>tion TranCode=TWMU Task=173 Abend=DE40 08.47.51<br>tion TranCode=TWMU Task=174 Abend=DE40 08.48.06<br>tion TranCode=DBEU Task=181 Abend=ADCD 08.48.42<br>tion TranCode=DBEU Task=183 Abend=ADCD 08.48.56<br>tion TranCode=TWMU Task=185 Abend=DE40 08.49.16<br>tion TranCode=DBEU Task=188 Abend=ADCD 08.49.16<br>tion TranCode=DBEU Task=189 Abend=ADCD 08.49.41<br>tion TranCode=DBEU Task=193 Abend=ADCD 08.49.41<br>tion TranCode=DBEU Task=193 Abend=ADCD 08.50.03<br>tion TranCode=TWMU Task=201 Abend=DE40 08.50.56<br>tion TranCode=DBEU Task=200 Abend=ADCD 08.50.56<br>tion TranCode=TWMU Task=223 Abend=ADCD 08.50.56<br>tion TranCode=TWMU Task=223 Abend=ADCD 08.55.31<br>************************************ | .063694<br>.143484<br>.142989<br>.140979<br>.298937<br>.165539<br>.328848<br>.735139<br>.183492<br>.586072<br>.233561<br>.772178<br>.495953 |

### CICS DBCTL problem: viewing a CMF record

| BROWSE<br>Comman<br>Form<br>******<br>+0005<br>+0366                                            | FUNDID.SMF.D110406<br>d ===><br>===> CMF + / Us<br>************************************                                                                                                    | DEADLOK.FULL<br>Se Form in Filter<br>**** Top of data *<br>nsaction<br>50 LSN 00<br>nesday Time 08 | Record 0000006 L<br>Scro<br>Form<br>************************************                                    | _ine 00000000<br>oll ===> <u>PAGE</u><br>nat ===> <u>FORM</u><br>******** |
|-------------------------------------------------------------------------------------------------|----------------------------------------------------------------------------------------------------|----------------------------------------------------------------------------------------------------|----------------------------------------------------------------------------------------------------|---------------------------------------------------------------------------|
| +0005                                                                                           | SMFRTY 6E                                                                                                    | SMFSID 'FTS                                                                                        | SMFMNPRN                                                                                                    | 'FUWTCIC '                                                                |
| +0352<br>+0352<br>+09E2<br>+09FA<br>+0396<br>+0A06<br>+0C0A<br>+0C5E<br>+03EA<br>+0AEA<br>+0A1E | DFHTASK Task Contro<br>Tran 'TWMU'<br>Dispatch 0.006213/55<br>Suspend 7.032136/55<br>NETName 'FTS3.VAPFU<br>DispWait 0.001080/54<br>RMIElap 0.020270/45<br>CICSWait 0<br>RRMSURID 00000000<br>QRModDly 0.001080/54<br>QRCPU 0.005241/55 | SC 'TO.<br>SC 'TO.<br>W1B' NET<br>RMISusp 0.01<br>ICDelay 7.01<br>RRMSWait 0                       | .'<br>UserCPU<br>TaskNo<br>UOWID 9458194C25<br>.8037/39 ExtWait<br>.3661/7 GiveUpWt<br>DSCHMDLY<br>MaxOTDly | 0.005241/55<br>+113<br>5C60001<br>0<br>0<br>0<br>0                        |
| +0366<br>+036E<br>+035A<br>+03B2<br>+03C2                                                       | DFHCICS CICS task<br>Start C79458194C<br>Stop C7945820027<br>Userid 'FUW1 '<br>RSID 00000000<br>SrvClass 'TRANLO '                                                                                                    | Information<br>LA7D60<br>735C60<br>ExcWait 0<br>RecCount +1<br>RptClass 'RCI                       | Response<br>RTyp                                                                                            | 7.038349<br>'T'<br>+28                                                    |

### CICS DBCTL problem: viewing a CMF record

| +0916<br>+091A<br>+0CFA<br>+0DAE | DFHDATA<br>IMSReqs<br>DB2Reqs<br>DB2SQLWt<br>WMQSRBtm | Data process<br>+37<br>+0<br>0<br>0 | sing<br>IMSWait<br>DB2ThdWt<br>WMQReqs | 0.018037/39<br>0<br>+0 | DB2ConWt<br>WMQGetWt | 0<br>0        |
|----------------------------------|-------------------------------------------------------|-------------------------------------|----------------------------------------|------------------------|----------------------|---------------|
| +0DBA                            | DFHRMI<br>RMITotal                                    | Resource Mar<br>0.020270/43         | nager (RMI)                            |                        |                      |               |
| +0DC6<br>+0DEA                   | RMIOthr<br>RMIEXDLI                                   | 0.000011/2<br>0.012174/40           | RMIDB2                                 | 0                      | RMIDBCTL<br>RMIMQ    | 0.008084<br>0 |
| +0E02                            | RMICPSM                                               | 0                                   | RMITCPIP                               | 0                      | C C                  |               |
|                                  | DBCTL                                                 | IMS DBCTL                           |                                        |                        |                      |               |
| +0E1A                            | PSBName                                               | 'DFHTWM04'                          | PoolWait                               | 0                      | IntCWait             | 0             |
| +0E32                            | SchTElap                                              | 0.000149                            | DBIOElap                               | 0.005186               | PILockEl             | 0             |
| +0E4A                            | DBIOCall                                              | +5                                  | GUcall                                 | +0                     | GNcall               | +0            |
| +0E56                            | GNPcall                                               | +0                                  | GHUcall                                | +14                    | GHNcall              | +0            |
| +0E62                            | GHNPcall                                              | +0                                  | ISRTcall                               | +7                     | DLETcall             | +7            |
| +0E6E                            | REPLcall                                              | +7                                  | DLIcalls                               | +35                    | TestENQs             | +0            |
| +0E7A                            | TestENQW                                              | +0                                  | TestDEQs                               | +0                     | UpdtENQs             | +0            |
| +0E86                            | UpdtENQW                                              | +0                                  | UpdtDEQs                               | +0                     | ExclENQs             | +0            |
| +0E92                            | ExclENQW                                              | +0                                  | ExclDEQs                               | +0                     | DEDBcall             | +15           |
| +0EAC                            | DEDBRdOp                                              | +3                                  | OvflBfrU                               | +0                     | UOWConts             | +0            |
| +0EB4                            | DEDBBfrW                                              | +0                                  | USSN                                   | 0000002B               | ThredCPU             | 000000B9      |
| +0E9A                            | SchedSta                                              | C79458194C57                        | 7AD22                                  | SchedEnd               | C79458194C6          | 0F902         |
| *****                            | ********                                              | *********                           | *** End of da                          | ata ********           | *********            | *****         |
|                                  |                                                       |                                     |                                        |                        |                      |               |
|                                  |                                                       |                                     |                                        |                        |                      |               |

### CICS DBCTL problem: transaction tracking

| <u>F</u> ile <u>M</u> ode F <u>i</u> lter <u>T</u> ime <u>L</u> abels <u>O</u> ptions <u>H</u> elp                                                                                                    |                                                                                          |
|----------------------------------------------------------------------------------------------------|------------------------------------------------------------------------------------------|
| BROWSE         FUNDID.SMF.D110406.DEADLOK.FULL +         Record 00           Command ===>         Slice Duration 00.14.19 Date 2011-04-06 Time Code Description < 00.05.00.000000 > 2011-04-06 Wednesday | 0008199 More: < ><br>Scroll ===> <u>PAGE</u><br><u>08.41.41.519325</u><br>y Time (LOCAL) |
| tx 6E13 CICS Transaction TranCode=TWMU Task=170 Abend=ADCD<br>6E13 CICS Transaction TranCode=TWMU Task=171 Abend=DE40                                                                                    | 08.47.22.063694<br>08.47.36.143484                                                       |
| <pre> 6E13 CICS Transaction TranCode=TWMU Task=173 Abend=DE40<br/>6E13 CICS Transaction TranCode=TWMU Task=174 Abend=DE40</pre>                                                                          | 08.47.51.142989<br>08.48.06.140979                                                       |
| <pre>6E13 CICS Transaction TranCode=DBEU Task=181 Abend=ADCD<br/>6E13 CICS Transaction TranCode=DBEU Task=183 Abend=ADCD</pre>                                                                           | 08.48.42.298937<br>08.48.56.165539                                                       |
| <pre> 6E13 CICS Transaction TranCode=TWMU Task=185 Abend=DE40 6E13 CICS Transaction TranCode=DBEU Task=188 Abend=ADCD</pre>                                                                              | 08.49.10.328848<br>08.49.29.735139                                                       |
| <pre> 6E13 CICS Transaction TranCode=DBEU Task=189 Abend=ADCD<br/> 6E13 CICS Transaction TranCode=DBEU Task=193 Abend=ADCD</pre>                                                                         | 08.49.41.183492<br>08.50.03.586072                                                       |
| <pre>6E13 CICS Transaction TranCode=TWMU Task=201 Abend=DE406E13 CICS Transaction TranCode=DBEU Task=200 Abend=ADCD</pre>                                                                                | 08.50.56.233561<br>08.50.50.772178                                                       |
| 6E13 CICS Iransaction IranCode=IWMU lask=223 Abend=ADCD ***********************************                                                                                                    | 08.55.31.495953<br>********                                                              |
|                                                                                                    |                                                                                          |
|                                                                                                    |                                                                                          |

### **CICS DBCTL** problem: transaction tracking

| <u>F</u> ile <u>M</u> ode F <u>i</u> lter <u>T</u> ime <u>L</u> abels <u>O</u> ptions <u>H</u> elp |                                       |
|----------------------------------------------------------------------------------------------------|---------------------------------------|
| BROWSE FUNDID.SMF.D110406.DEADLOK.FULL + Record 0<br>Command ===>                                  | 0007007 More: < ><br>Scroll ===> PAGE |
| Slice Duration 00.14.19 Date 2011-04-06 Time                                                       | <u>08.41.41.519325</u>                |
| Code Description < 00.05.00.000000 > 2011-04-06 Wednesda                                           | y lime (LOCAL)                        |
| <pre>08 Application Start TranCode=TWMU Program=DFHTWM04</pre>                                     | 08.47.22.064705                       |
| 5607 Start of UOR Program=DFHTWM04 Region=0002                                                     | 08.47.22.064706                       |
| 50 Database Update Database=DI21PART Region=0002                                                   | 08.47.22.066178                       |
| 50 Database Update Database=DI21PART Region=0002                                                   | 08.47.22.066466                       |
| 50 Database Update Database=DI21PART Region=0002                                                   | 08.47.22.066498                       |
| 50 Database Update Database=DI21PART Region=0002                                                   | 08.47.22.066649                       |
| 50 Database Update Database=DI21PART Region=0002                                                   | 08.47.22.066690                       |
| CA52 HTRT03I JCP1FUW REXEXPF 00 220                                                                | 08.47.22.231829                       |
| CA52 HTRT03I JCP1FUW UPDATE0 00 53                                                                 | 08.47.22.367418                       |
| CA52 HTRT03I JCP1FUW DELETE0 00 36                                                                 | 08.47.22.515830                       |
| CA52 IEF404I JCP1FUW - ENDED - TIME=08.47.22                                                       | 08.47.22.519622                       |
| CA52 *====================================                                                         | = 08.47.22.522669                     |
| CA52  STEP#   STEPNAME   PROCSTEP   CONDCODE   CPUSECS   N                                         | U 08.47.22.525021                     |
| CA52  ====================================                                                         | = 08.47.22.526151                     |
| CA52  00001   ALCMAST0   0000   0.03                                                               | 08.47.22.527595                       |
| CA52  00002   FUWBAT   0000 0.04                                                                   | 08.47.22.528589                       |
| CA52  00003   REXEXM0     0000   0.12                                                              | 08.47.22.530020                       |
|                                                                                                    |                                       |

#### CICS DBCTL problem: identifying the specific problem

| <u>F</u> ile                                                                                                    | <u>M</u> ode F <u>i</u> lter <u>T</u> ime <u>L</u> abels <u>O</u> ptions <u>H</u> elp                                                                                                    |                                                                              |
|----------------------------------------------------------------------------------------------------|----------------------------------------------------------------------------------------------------|------------------------------------------------------------------------------|
| BROWSE<br>Command<br>Slic<br>Code                                                                                                    | FUNDID.SMF.D110406.DEADLOK.FULL +       Record 00         ===>       •       •       Duration       00.14.19       Date       2011-04-06       Time         Description <                                                                                                    | 007297 More: < ><br>Scroll ===> <u>PAGE</u><br><u>08.41.41.519325</u><br>LSN |
| S       67FF         38       5938         50       50         50       50         50       50         50       50         50       50         50       50         50       50         50       50         50       50         50       50         50       50         50       50         50       50         50       50         50       50         50       50         50       50 | Exception Condition SNAP - DEADLOCK<br>Release Input Message after Application ABEND<br>FP SYNC Fail-Application Program or Pseudo ABEND<br>Database Update Database=DI21PART Region=0002<br>Database Update Database=DI21PART Region=0002 | 2-000000000000000000000000000000000000                                       |

#### CICS DBCTL problem: identifying the affected segment

| <u>F</u> ile                                                         | <u>M</u> enu F <u>o</u> rmat <u>H</u> elp                                                                                                    |                                                                                                    |                                                                            |                                              |                                                   |
|----------------------------------------------------------------------|----------------------------------------------------------------------------------------------------|----------------------------------------------------------------------------------------------------|----------------------------------------------------------------------------|----------------------------------------------|---------------------------------------------------|
| BROWSE<br>Comman<br>Form                                             | FUNDID.SMF.D110406.0<br>d ===>                                                                                                    | DEADLOK.FULL                                                                                                    | + Record                                                                   | 00002368 L<br>Scro<br>Form                   | ine 00000032<br>11 ===> <u>CSR</u><br>at ===> STD |
| +0080                                                                | DIPWAITR Waiter Entry<br>DIPWOWU 0004BBB71BBB                                                                                                    | y<br>87060                                                                                                    |                                                                            |                                              | <u> </u>                                          |
| +0088                                                                | DIPWRWU 00AABBB71BBB                                                                                                    | B7060                                                                                                    |                                                                            |                                              |                                                   |
| +0090                                                                | DIPWDBMS 'IBB1 '                                                                                                    | DIPWWRTH                                                                                                    | 5C                                                                         | DIPWFUNC                                     | 02                                                |
| +009A                                                                | DIPWSTAT 06                                                                                                    | DIPWFROM                                                                                                    | 00                                                                         | DIPWDURA                                     | 00                                                |
| +009D                                                                | DIPWCLS 00                                                                                                    | DIPWFLG                                                                                                    | 0B                                                                         |                                              |                                                   |
| +00A0<br>+00A0<br>+00B0<br>+00C0<br>+00D0<br>+00D4<br>+00D8<br>+00E0 | DLKDLD IRLM supplied<br>DLKDJOB 'FUWTCIC '<br>DLKDPSB 'DFHTWM04'<br>DLKDBNM 'DI21PART'<br>DLKDCALL 01<br>DLKDMBTY 09<br>DLKDSTCK 9459EC803E04<br>DLKDSTCK 9459EC803E04<br>DLKDKEY Key of Data<br>+0000 F0F2F9F2 F5F3F6F3 | ed UserData<br>DLKDSTEP<br>DLKDPCBN<br>DLKLRPRM<br>DLKDFLG1<br>DLKDRTYP<br>441<br>Base record<br>3 60F1F3F6 404 | 'FUWTCIC'<br>'DI21PART'<br>30400378<br>80<br>02<br>404040* <mark>02</mark> | DLKLRIPM<br>DLKDFLG2<br>DLKDPSTN<br>DLKDKYLN | 30400358<br>00<br>0001<br>+16<br>*                |
| +01E0<br>+01E0                                                       | DIPENTRY Deadlock Int<br>DIPFLAG2 C0                                                                                                    | formation Para                                                                                                  | ameter List                                                                | Entry                                        |                                                   |

### CICS DBCTL problem: tagging a specific log record

| <u> </u>     | ile                          | <u>M</u> ode F <u>i</u> lter <u>T</u> ime <u>L</u> abels <u>O</u> ptions <u>H</u> elp                                                                                                    |
|--------------|------------------------------|----------------------------------------------------------------------------------------------------|
| BROW<br>Comn | VSE<br>nand<br>Slice<br>Code | FUNDID.SMF.D110406.DEADLOK.FULL +       Record 00007297 More: < >         ===>                                                                                                    |
| g_ 6         | 57FF                         | Exception Condition SNAP - DEADLOCK 08.47.36.016740<br>UTC=08.47.36.016343 Region=0002<br>Winner: IMS=IBB1 Job/Tran=FUWTCIC PST=0001 PSB=DFHTWM04 DMB=DI21PART<br>Victim: IMS=IBB1 Job/Tran=FUWTCIC PST=0002 PSB=DFHTWM04 DMB=DI21PART      |
| 3            | 38                           | Release Input Message after Application ABEND 08.47.36.019855<br>Region=0002 RecToken=FUWTCIC/C79459EA853EFB03                                                                                                    |
| 5            | 5938                         | <pre>FP SYNC Fail-Application Program or Pseudo ABEND 08.47.36.030531 UTC=08.47.36.030522 Program=DFHTWM04 Region=0002 OrgUOWID=IBB1/C79459F7D7136603 RecToken=FUWTCIC/C79459EA853EFB03 RegTyp=DBC DBCall=10 DBGet=4 DBUpd=6 DBWait=0</pre> |
| 5            | 50                           | Database Update 08.47.36.047752<br>UTC=08.33.00.631046 Program=DFHTWM04 Database=DI21PART RBA=00008B5E<br>Region=0002 RecToken=FUWTCIC/C79459EA853EFB03                                                                                     |
| -            |                              |                                                                                                    |

### CICS DBCTL problem: tagging a specific log record

| F          | ile                             | Mode                                      | Filter                                                  | Time                                            | Labels                                                 | Optio                                               | ns Helr                                            | າ                            |                              |                                                          |                                                     |
|------------|---------------------------------|-------------------------------------------|---------------------------------------------------------|-------------------------------------------------|--------------------------------------------------------|-----------------------------------------------------|----------------------------------------------------|------------------------------|------------------------------|----------------------------------------------------------|-----------------------------------------------------|
| BRC<br>Com | )WSE<br>mand<br>Slic<br>Code    | FUN<br>===><br>e<br>Descr                 | DID.SMF                                                 | .D11040<br>n <u>00.1</u><br>< <u>00.0</u>       | <u>=</u> :00100<br>6.DEADLC<br><u>4.19</u><br>5.00.000 | DK.FULL<br>Date                                     | +<br><u>2011-04</u><br>2011-04                     | Ri<br><u>1-06</u><br>1-06 Wi | ecord 00<br>Time<br>ednesday | 007297 Mon<br>Scroll ==:<br><u>08.41.41</u><br>Time (LO0 | re: < ><br>=> <u>CSR</u><br>.519325<br>CAL)         |
| /          | TAG<br>67FF<br>38<br>5938<br>50 | Cause<br>Excep<br>Relea<br>FP SY<br>Datab | of aber<br>ition Con<br>ise Inpu<br>NC Fail<br>ase Upda | nd in C<br>ndition<br>t Messa<br>-Applic<br>ate | ICS DBCT<br>SNAP -<br>ge after<br>ation Pr             | <mark>TL tran</mark><br>DEADLO<br>r Appli<br>rogram | <mark>saction</mark><br>CK<br>cation A<br>or Pseud | ABEND<br>do ABEI             | ND                           | 08.47.36<br>08.47.36<br>08.47.36<br>08.47.36<br>08.47.36 | .016740<br>.016740<br>.019855<br>.030531<br>.047752 |
|            | CA52<br>CA52                    | DFS98                                     | <mark>381</mark> DBD:<br>301 BACK(                      | =DI21PA<br>DUT PRO                              | RT WITHI<br>CESSING                                    | IN PSB=<br>HAS EN                                   | DFHTWMØ4<br>DED FOR                                | 4 SUCCI<br>DFHTWI            | ESSFULLY<br>MØ4 IBB1         | 08.47.51<br>08.47.51                                     | .053525<br>.056589                                  |
|            | •                               | The c<br>narrov<br>Suffic<br>now b        | ause of<br>wed dow<br>ient info<br>e passe              | the Cl<br>vn to a<br>ormatic<br>ed on t         | ICS tran<br>deadlo<br>on abour<br>o the ap             | nsactio<br>ock in I<br>t the tw<br>oplicat          | n probl<br>MS<br>vo appl<br>ion dev                | em ha<br>icatior<br>elope    | as been<br>ns involv<br>rs   | ved can                                                  |                                                     |

#### SMF reports

- System events or constraints can affect transaction processing
- Workbench provides reports for selected SMF record types, specifically aimed at identifying performance-related issues

System-related:

- SMF 30: Address Space activity; including CICS, IMS, DB2
- RMF 70-1: CPU usage
- RMF 76: Page data sets
- RMF 78-2: Virtual Storage
- SMF 64: VSAM data set I/O

Subsystem-related:

- SMF 33-2: APPC conversations
- SMF 88-1: System Logger
- SMF 101: DB2 accounting
- SMF 116: WebSphere MQ

Where are we going from here?

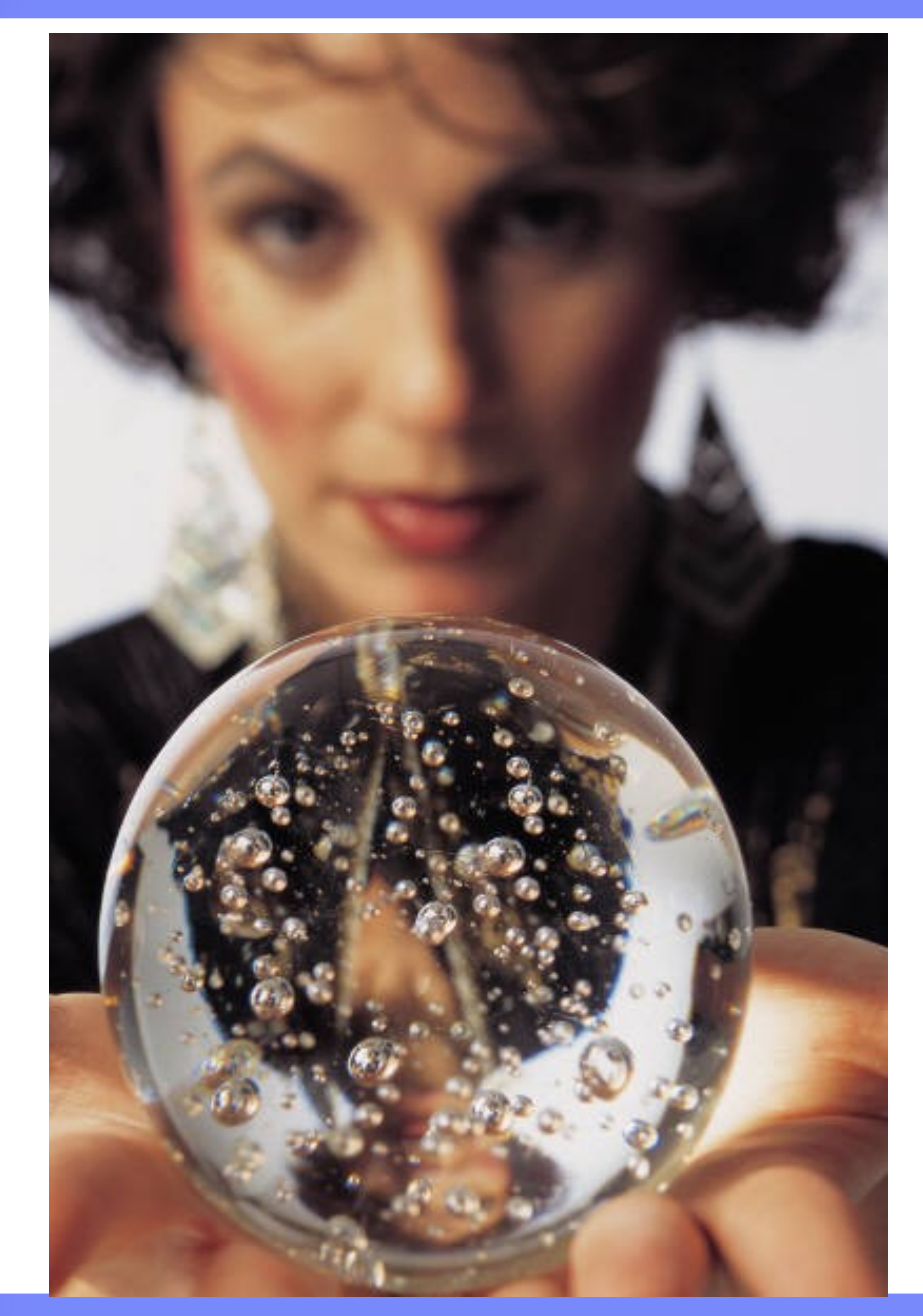

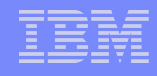

### Feedback from the recent IMS Tools CAC

- "Would rather have automation take care of monitoring the databases."
- The amount of work continues to grow but not the number of skilled DBAs. Automation will help."
- "Having the repository will replace tedious tasks for generating many reports and maintaining in-house written procedures."
- "reduce the amount of time spent on monitoring database environment."
- "Front end improvements would attract younger technicians and benefit all. The ability to have both GUI and mainframe normal access would be good."
- "Must be able to access information quickly and easily in an easy-to-read format.
- "Simplify user interface, especially the initial setup/configuration, share this info between tools so each tool does not require its own unique setup."

#### For more information on IMS Tools products

#### Visit following web pages:

#### IMS Database Reorganization Expert for z/OS

ibm.com/software/data/db2imstools/imstools/ims-reorganization-expert/

#### IMS Database Solution Pack for z/OS

ibm.com/software/data/db2imstools/imstools/ims-database-solution-pack/

#### IMS Tools Base for z/OS (IMS Tools KB, Policy Services, etc.)

ibm.com/software/data/db2imstools/imstools/ims-base-solution-pack/

#### IBM Transaction Analysis Workbench for z/OS

http://www-01.ibm.com/software/data/db2imstools/imstools/trans-analysis

#### Visit also:

#### - IBM IMS Tools Portal

ibm.com/software/data/db2imstools/products/ims-tools.html

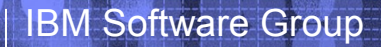

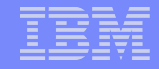

# **Any Question?**

© 2011 IBM Corporation

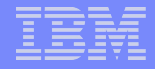

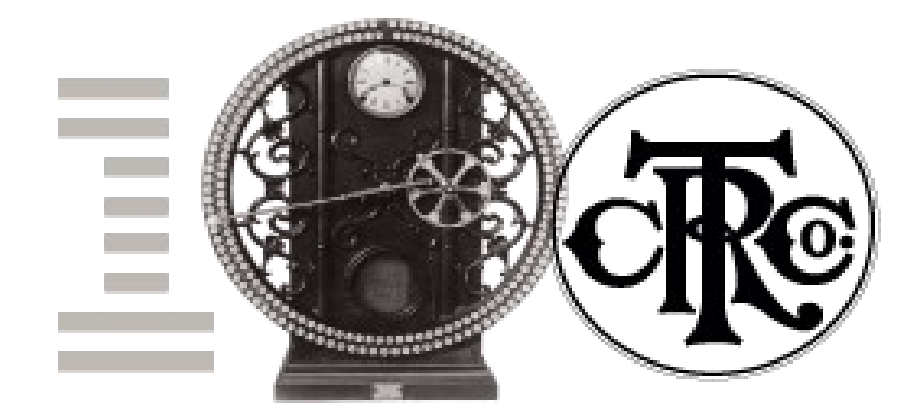